## Encore<sup>®</sup> HD and XT Manual Powder Spray System Controller

Customer Product Manual Document Number 1604870-10 Issued 01/23

For parts and technical support, call the Industrial Coating Systems Customer Support Center at (800) 433-9319 or contact your local Nordson representative.

This document is subject to change without notice. Check <u>http://emanuals.nordson.com</u> for the latest version.

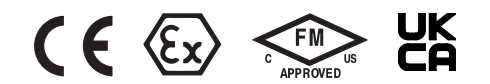

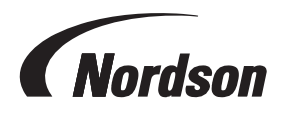

NORDSON CORPORATION • AMHERST, OHIO • USA

#### Contact Us

Nordson Corporation welcomes requests for information, comments, and inquiries about its products. General information about Nordson can be found on the Internet using the following address: http://www.nordson.com.

Address all correspondence to: Nordson Corporation Attn: Customer Service 555 Jackson Street Amherst, OH 44001

#### Notice

This is a Nordson Corporation publication which is protected by copyright. Original copyright date 2014. No part of this document may be photocopied, reproduced, or translated to another language without the prior written consent of Nordson Corporation. The information contained in this publication is subject to change without notice. Trademarks

Nordson, the Nordson logo, and Pro-Meter are registered trademarks of Nordson Corporation. All other trademarks are the property of their respective owners.

## **Table of Contents**

| Safaty                                                       | 1_1               |
|--------------------------------------------------------------|-------------------|
| Introduction                                                 | <u>1-1</u>        |
| Qualified Personnel                                          | <u>1-1</u>        |
| Intended   Ise                                               | <u>1-1</u>        |
| Regulations and Approvals                                    | <u>1-1</u>        |
| Personal Safety                                              | <u>1-1</u>        |
| Fire Sefety                                                  | <u>1-2</u>        |
| Crounding                                                    | <u>1-2</u>        |
| Action in the Event of a Malfunction                         | <u>1-3</u><br>1 2 |
|                                                              | <u>1-3</u>        |
|                                                              | <u>1-3</u><br>2 4 |
| Uterview                                                     |                   |
| Initiouucilon                                                | <u>2-1</u><br>2-2 |
|                                                              |                   |
| Controller Cartification Label                               |                   |
|                                                              | <u>Z-Z</u>        |
| Deil Maunt Installation                                      | <u>3-1</u>        |
| Rail Mount Installation                                      | <u>3-1</u>        |
| System Connections                                           | <u>3-2</u>        |
| System Diagram                                               | <u>3-2</u>        |
| Controller Connections                                       | <u>3-3</u>        |
|                                                              |                   |
| European Union, EX, Special Conditions for Safe Use          | <u>4-1</u>        |
|                                                              | <u>4-1</u>        |
| Initial Startup                                              | <u>4-2</u>        |
| Startup                                                      |                   |
| Standby Button                                               | <u>4-3</u>        |
| Factory Set Presets                                          | <u>4-4</u>        |
| Using the Controller Interface                               | <u>4-4</u>        |
| Interface Components                                         | <u>4-4</u>        |
| Changing a Factory Configured Preset or Setpoint Value       | <u>4-5</u>        |
| Presets                                                      | <u>4-5</u>        |
| Programming or Changing a Preset                             | <u>4-5</u>        |
| Electrostatic Settings                                       | <u>4-6</u>        |
| Custom Mode                                                  | <u>4-7</u>        |
| Encore Nano Feedback Control Mode (NFC)                      | <u>4-8</u>        |
| Adjust kV: Classic Mode: Standard (STD)                      | <u>4-8</u>        |
| Help Codes                                                   | <u>4-10</u>       |
| Assist Air Setting, Fast Flow Setting, and Software Versions | <u>4-11</u>       |
| Powder Flow Settings                                         | <u>4-12</u>       |
| HD Powder Flow Settings                                      | <u>4-12</u>       |
| Setting Powder Flow Setpoints                                | <u>4-12</u>       |
| XT Powder Flow Settings                                      | <u>4-13</u>       |
| Smart Flow Mode                                              | <u>4-13</u>       |
| Setting Smart Flow Setpoints                                 | <u>4-14</u>       |
| Smart Flow Settings – Metric Units                           | <u>4-15</u>       |
| Smart Flow Settings – English Units                          | <u>4-16</u>       |
| Classic Flow Mode Settings                                   | <u>4-17</u>       |
| Color Change Purge                                           | <u>4-17</u>       |
| HDLV System Purge                                            | <u>4-17</u>       |
| Purge Choices                                                | <u>4-17</u>       |
| HDLV Purge Cycle Instructions                                | <u>4-18</u>       |
| HDLV Purge Settings                                          | <u>4-18</u>       |
| Color-on-Demand (COD) System Purge                           | <u>4-19</u>       |
| COD Purge Settings                                           | <u>4-19</u>       |
|                                                              |                   |

| Controller Configuration                          | <u>4-20</u> |
|---------------------------------------------------|-------------|
| Opening the Function Menu and Setting Preferences | <u>4-20</u> |
| Changing a Password                               | <u>4-20</u> |
| Saving and Loading Preset and Function Settings   | <u>4-25</u> |
| Setting the Number of Presets                     | <u>4-25</u> |
| HD System Shutdown                                | <u>4-26</u> |
| XT System Shutdown                                | <u>4-26</u> |
| Maintenance                                       | <u>4-27</u> |
| Troubleshooting                                   | <u>5-1</u>  |
| Help Code Troubleshooting                         | <u>5-1</u>  |
| Viewing Help Codes                                | <u>5-1</u>  |
| Clearing Help Codes                               | <u>5-1</u>  |
| Help Code Troubleshooting Chart                   | <u>5-2</u>  |
| General Troubleshooting Chart                     | <u>5-8</u>  |
| Re-Zero Procedure                                 | <u>5-13</u> |
| Conveyance Air Flow and Verification for HD       | <u>5-13</u> |
| Controller Interconnect Cable Test                | <u>5-14</u> |
| Wiring Diagram                                    | <u>5-15</u> |
| Repair                                            | <u>6-1</u>  |
| Interface Module Repair                           | <u>6-1</u>  |
| Parts                                             | <u>7-1</u>  |
| Introduction                                      | <u>7-1</u>  |
| Controller Parts                                  | <u>7-2</u>  |
| Controller Exploded View                          | <u>7-2</u>  |
| Controller Parts List                             | <u>7-3</u>  |
| Rail Mount Exploded View                          | <u>7-4</u>  |
| Rail Mount Parts List                             | <u>7-4</u>  |
|                                                   |             |

## **Change Record**

| Revision | Date  | Change                                                                |
|----------|-------|-----------------------------------------------------------------------|
| 01       | 01/14 | New Release                                                           |
| 02       | 09/14 | Re-zero procedure revised                                             |
| 03       | 01/15 | New equipment labels                                                  |
| 04       | 10/15 | Revised illustrations and content                                     |
| 05       | 04/18 | Revised some illustrations for new pump. Updated Certification Label. |
| 06       | 02/21 | Updated safety information                                            |
| 07       | 05/21 | Updated specifications. Converted to new format.                      |
| 08       | 07/21 | Revised standard operating modes.                                     |
| 09       | 01/22 | Approval updates and reference updates.                               |
| 10       | 01/23 | Added instructions for changing the password.                         |
|          |       |                                                                       |
|          |       |                                                                       |
|          |       |                                                                       |
|          |       |                                                                       |
|          |       |                                                                       |
|          |       |                                                                       |
|          |       |                                                                       |
|          |       |                                                                       |
|          |       |                                                                       |
|          |       |                                                                       |
|          |       |                                                                       |
|          |       |                                                                       |
|          |       |                                                                       |
|          |       |                                                                       |
|          |       |                                                                       |
|          |       |                                                                       |
|          |       |                                                                       |
|          |       |                                                                       |
|          |       |                                                                       |
|          |       |                                                                       |

# Section 1 Safety

## Introduction

Read and follow these safety instructions. Task- and equipment-specific warnings, cautions, and instructions are included in equipment documentation where appropriate.

Make sure all equipment documentation, including these instructions, is accessible to persons operating or servicing equipment.

### **Qualified Personnel**

Equipment owners are responsible for making sure that Nordson equipment is installed, operated, and serviced by qualified personnel. Qualified personnel are those employees or contractors who are trained to safely perform their assigned tasks. They are familiar with all relevant safety rules and regulations and are physically capable of performing their assigned tasks.

### Intended Use

Use of Nordson equipment in ways other than those described in the documentation supplied with the equipment may result in injury to persons or damage to property.

Some examples of unintended use of equipment include

- · using incompatible materials
- making unauthorized modifications
- · removing or bypassing safety guards or interlocks
- · using incompatible or damaged parts
- using unapproved auxiliary equipment
- · operating equipment in excess of maximum ratings

### **Regulations and Approvals**

Make sure all equipment is rated and approved for the environment in which it is used. Any approvals obtained for Nordson equipment will be voided if instructions for installation, operation, and service are not followed.

All phases of equipment installation must comply with all federal, state, and local codes.

## **Personal Safety**

To prevent injury follow these instructions.

- Do not operate or service equipment unless you are qualified.
- Do not operate equipment unless safety guards, doors, or covers are intact and automatic interlocks are operating properly. Do not bypass or disarm any safety devices.
- Keep clear of moving equipment. Before adjusting or servicing any moving equipment, shut off the power supply and wait until the equipment comes to a complete stop. Lock out power and secure the equipment to prevent unexpected movement.
- Relieve (bleed off) hydraulic and pneumatic pressure before adjusting or servicing pressurized systems or components. Disconnect, lock out, and tag switches before servicing electrical equipment.
- Obtain and read Safety Data Sheets (SDS) for all materials used. Follow the manufacturer's instructions for safe handling and use of materials, and use recommended personal protection devices.
- To prevent injury, be aware of less-obvious dangers in the workplace that often cannot be completely eliminated, such as hot surfaces, sharp edges, energized electrical circuits, and moving parts that cannot be enclosed or otherwise guarded for practical reasons.

## **Fire Safety**

To avoid a fire or explosion, follow these instructions.

- Do not smoke, weld, grind, or use open flames where flammable materials are being used or stored.
- Provide adequate ventilation to prevent dangerous concentrations of volatile materials or vapors. Refer to local codes or your material SDS for guidance.
- Do not disconnect live electrical circuits while working with flammable materials. Shut off power at a disconnect switch first to prevent sparking.
- Know where emergency stop buttons, shutoff valves, and fire extinguishers are located. If a fire starts in a spray booth, immediately shut off the spray system and exhaust fans.
- Clean, maintain, test, and repair equipment according to the instructions in your equipment documentation.
- Use only replacement parts that are designed for use with original equipment. Contact your Nordson representative for parts information and advice.

## Grounding

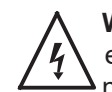

**WARNING:** Operating faulty electrostatic equipment is hazardous and can cause electrocution, fire, or explosion. Make resistance checks part of your periodic maintenance program. If you receive even a slight electrical shock or notice static sparking or arcing, shut down all electrical or electrostatic equipment immediately. Do not restart the equipment until the problem has been identified and corrected.

Grounding inside and around the booth openings must comply with NFPA requirements for Class II, Division 1 or 2 Hazardous Locations. Refer to NFPA 33, NFPA 70 (NEC articles 500, 502, and 516), and NFPA 77, latest conditions.

- All electrically conductive objects in the spray areas shall be electrically connected to ground with a resistance of not more than 1 megohm as measured with an instrument that applies at least 500 volts to the circuit being evaluated.
- Equipment to be grounded includes, but is not limited to, the floor of the spray area, operator platforms, hoppers, photoeye supports, and blow-off nozzles. Personnel working in the spray area must be grounded.
- There is a possible ignition potential from the charged human body. Personnel standing on a painted surface, such as an operator platform, or wearing non-conductive shoes, are not grounded. Personnel must wear shoes with conductive soles or use a ground strap to maintain a connection to ground when working with or around electrostatic equipment.
- Operators must maintain skin-to-handle contact between their hand and the gun handle to prevent shocks while operating manual electrostatic spray guns. If gloves must be worn, cut away the palm or fingers, wear electrically conductive gloves, or wear a grounding strap connected to the gun handle or other true earth ground.
- Shut off electrostatic power supplies and ground gun electrodes before making adjustments or cleaning powder spray guns.
- Connect all disconnected equipment, ground cables, and wires after servicing equipment.

## Action in the Event of a Malfunction

If a system or any equipment in a system malfunctions, shut off the system immediately and perform the following steps:

- Disconnect and lock out system electrical power. Close hydraulic and pneumatic shutoff valves and relieve pressures.
- Identify the reason for the malfunction and correct it before restarting the system.

### Disposal

Dispose of equipment and materials used in operation and servicing according to local codes.

## Section 2 Overview

## Introduction

See Figure 2-1 Encore HD/XT Manual Powder Spray System Controller. This manual covers the Encore® HD and XT manual powder spray system controller.

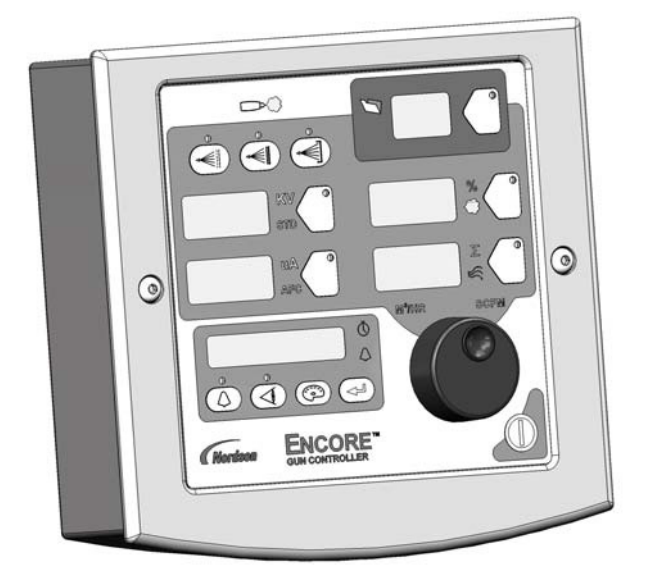

Figure 2-1 Encore HD/XT Manual Powder Spray System Controller

The system controller is used with the Encore HD with HDLV technology and the Encore XT with venturi technology. The Encore HD and XT controller may be used in the following systems:

- Encore HD and XT Wall Mount Systems
- Encore HD and XT Mobile Systems
- Encore HD and XT Rail Mount Systems
- Encore HD and XT Single and Dual Stand Alone
- Encore HD Color-on-Demand® Systems
- ColorMax® Powder Coating Systems
- Prodigy® to Encore Upgrade Systems

## **Specifications**

| Model: Encore HD and XT Interface Controller |                                                           |  |  |  |
|----------------------------------------------|-----------------------------------------------------------|--|--|--|
| Input voltage rating                         | 24 VDC, 2.75 A                                            |  |  |  |
| Output voltage rating                        | +/- 19 VAC, 1A                                            |  |  |  |
|                                              | 6.0–6.9 bar (87–100 psi), $<5\mu$ particulates, dew point |  |  |  |
|                                              | <10 °C (50 °F)                                            |  |  |  |
| Maximum relative humidity                    | 95% non-condensing                                        |  |  |  |
| Ambient temperature rating                   | +15 to +40 °C (59–104 °F)                                 |  |  |  |
| Hazardous location rating                    | Zone 22 or Class II, Division 2                           |  |  |  |
| Enclosure rating                             | IP6X, Dust ingress protection                             |  |  |  |

## **Equipment Label**

### **Controller Certification Label**

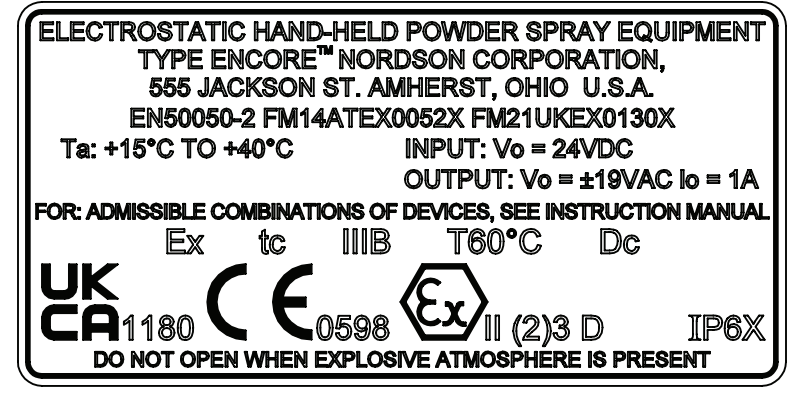

1606122

# Section 3 System Setup

### **Rail Mount Installation**

See Figure 3-1. Use the hardware shipped with the mounting kit to mount the controller to the pump cabinet stand as described below. Tighten all hardware securely.

**NOTE:** Bracket can be oriented top to bottom or bottom to top. Pictured below is the most common system orientation (bottom to top).

1. Install the controller rail mount bracket (2) to the arm on the product stand (1).

- 2. Install the controller (4) to the universal mounting bracket (3).
- 3. Install the universal mounting bracket (3) to the controller rail mount bracket (2).

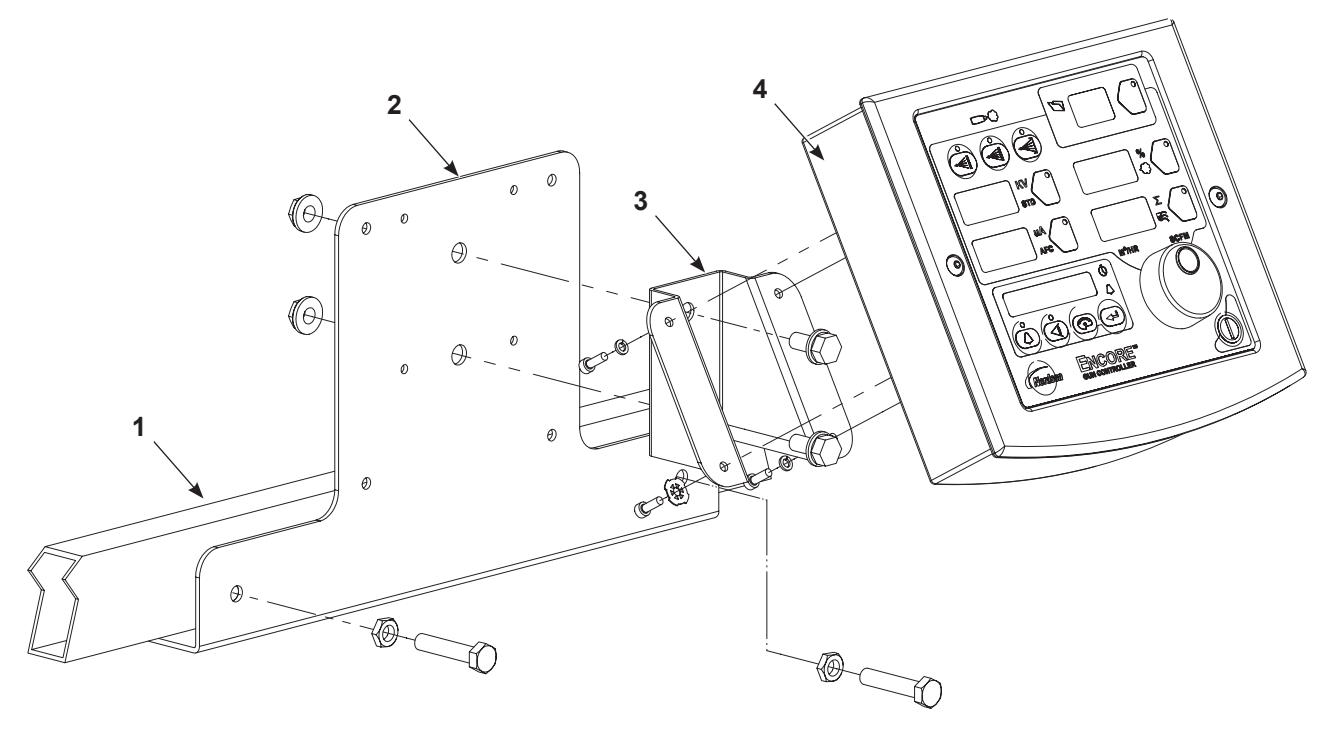

Figure 3-1 Controller Rail Mount Installation (Bottom to Top Orientation)

- 1. Product stand arm
- 3. Universal mounting bracket
- 2. Controller rail mount bracket
- 4. Encore HD controller

## **System Connections**

### System Diagram

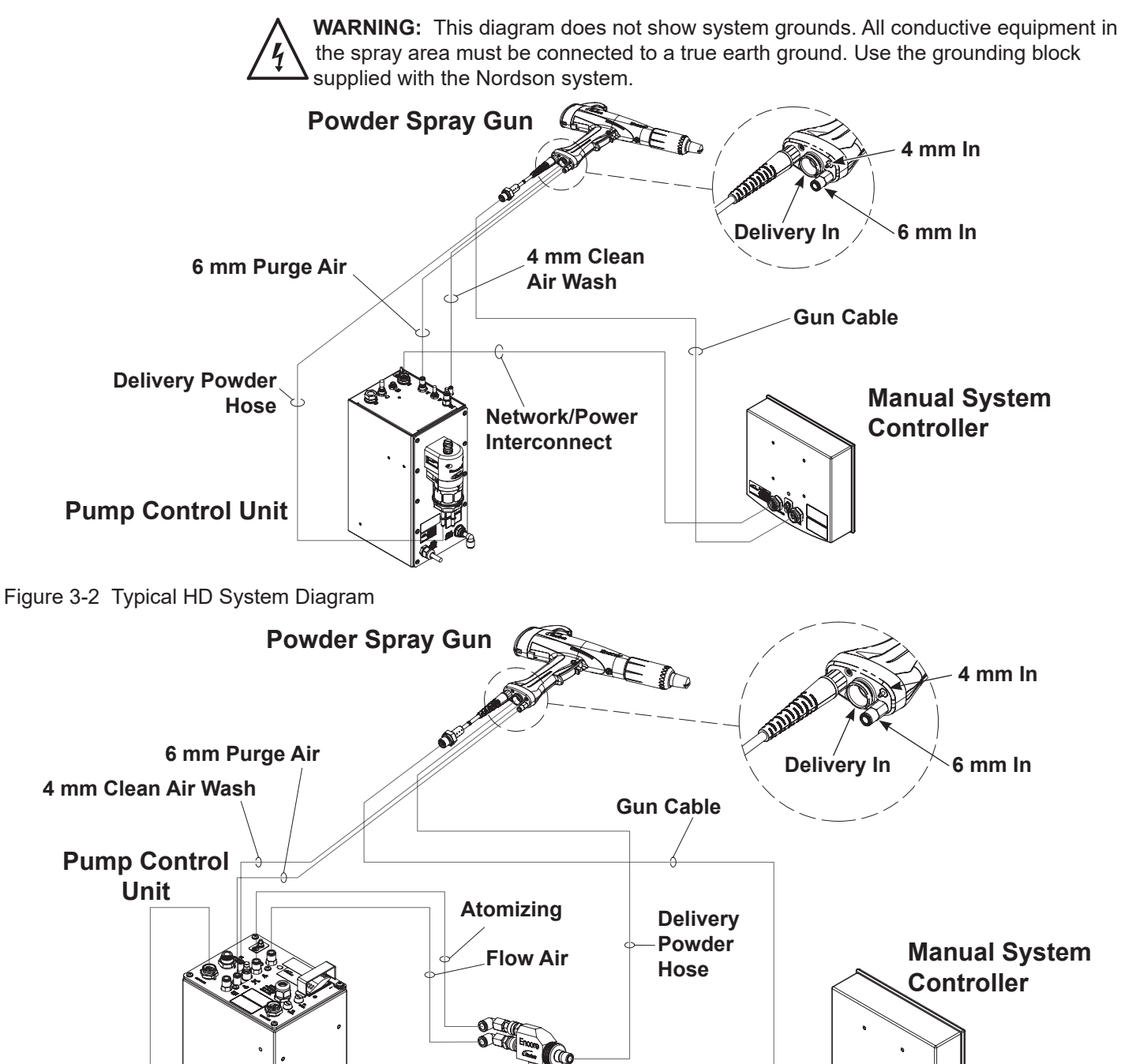

Powder Feed Pump

Network/Power Interconnect

Figure 3-3 Typical XT System Diagram

### **Controller Connections**

The system controller contains the displays and controls used to make controller function settings and spray settings.

See Figure 3-4. Use the network/power interconnect cable to connect the controller to the pump cabinet.

- 1. Securely attach the socket end of the interconnect cable to the NET/PWR plug (1) in the back of the controller.
- 2. Securely attach the pin ends of the interconnect cable to the NET/PWR 1 plug (2) in the top of the pump cabinet.
- 3. Repeat steps 1 and 2 to attach a second controller to the NET/PWR 2 plug at the top of the pump stand for a dual-gun system.

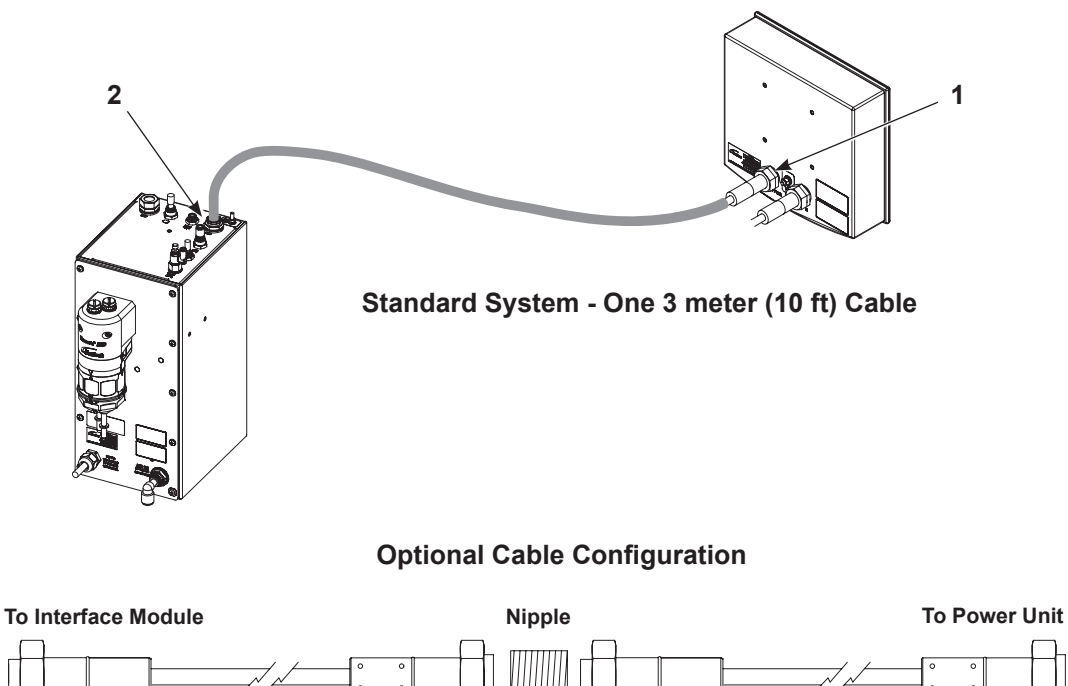

Pins

Sockets

Figure 3-4 Encore Controller Interconnect Cable Connection

Sockets

Pins

## Section 4

## **Operation**

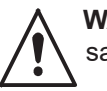

**WARNING:** Allow only qualified personnel to perform the following tasks. Follow the safety instructions in this document and all other related documentation.

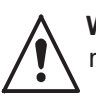

**WARNING:** This equipment can be dangerous unless it is used in accordance with the rules laid down in this manual.

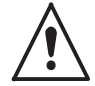

**WARNING:** All electrically conductive equipment in the spray area must be grounded. Ungrounded or poorly grounded equipment can store an electrostatic charge which can give personnel a severe shock or arc and cause a fire or explosion.

## European Union, EX, Special Conditions for Safe Use

- The Encore XT/HD Interface Control Unit and the Encore HD Hybrid Controller Power Unit or a Mobile Powder System shall only be used over the ambient temperature range of +15°C to +40°C with the Encore HD Powder Electrostatic Manual Applicator.
- 2. Equipment may only be used in areas of low impact risk.
- 3. Caution should be taken when cleaning external painted and non- metallic surfaces of the controller, interface, applicator, and all accessories. There is a potential for static electricity build up on these components. Follow the manufacturer's instructions to avoid possible electrostatic charging hazards. Guidance on protection against the risk of ignition due to electrostatic discharge can be found in PD CLC/TR 6079-32-1 and IEC TS 60079-32-1.

### **Daily Operation**

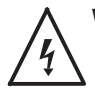

**WARNING:** All conductive equipment in the spray area must be connected to a true earth ground. Failure to observe this warning may result in a severe shock.

**NOTE:** The controller is shipped with a default configuration that will allow you to start spraying powder as soon as you finish setting up the system. Refer to *Controller Configuration* in this section to reference a list of the defaults and preset change instructions.

### **Initial Startup**

With no parts in front of the gun and the fluidizing and flow rate set to 0%, trigger the gun and record the  $\mu$ A output. Monitor the  $\mu$ A output daily, under the same conditions. A significant increase in  $\mu$ A output indicates a probable short in the gun resistor. A significant decrease indicates a resistor or voltage multiplier requiring service.

### Startup

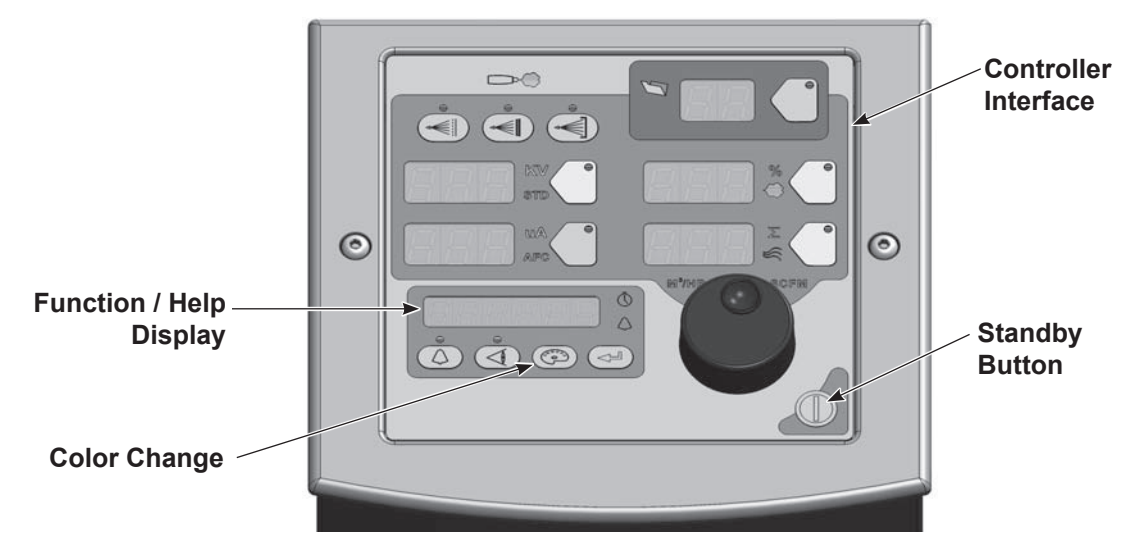

Figure 4-1 System Controls - Mobile System Shown

The following controller functions must be set up before operation:

| Table 4-1 | Function | Settings |
|-----------|----------|----------|
|-----------|----------|----------|

| Function<br>Number | FunctionName | FunctionValues                | Default HDLV<br>Mode |
|--------------------|--------------|-------------------------------|----------------------|
| F00                | Gun Type     | 00=Encore XT/HD, 02=Robot     | 00                   |
| F01                | Fluidizing   | 00=Hopper, 01=Box, 02=Disable | 02                   |
| F18                | Pump Type    | 00=Venturi, 01=HDLV, 02=COD   | 00                   |
| F19                | Control Type | 00=Local, 01=External         | 00                   |
| F20                | Gun Number   | 1-4                           | 00                   |

When power is activated at the pump cabinet, the controller is turned on.

Upon startup, the function/help display screen will quickly scroll through various function settings, displaying the following information:

| Screen Code           |                                    | Description                          |
|-----------------------|------------------------------------|--------------------------------------|
| EncorE                | Encore                             | Controller Type                      |
| Jack                  | ХТ                                 | Controller Type                      |
| HdLU<br>Untur,<br>Eod | HDLV<br>or<br>Venturi<br>or<br>COD | System Type                          |
| Loc<br>Esct           | Locor<br>Ext                       | Local or External Control            |
| 5un-1                 | Gun – 1, – 2,                      | Gun Number, 1 – 4                    |
| 66-000                | GC – X.XX                          | Gun Controller, Software Version     |
| 64-000                | Gd – X.XX                          | Gun Display Module, Software Version |
| FL - 000              | FL – X.XX                          | Flow Module, Software Version        |

Table 4-2 Startup Display

Select the desired preset and start production. Refer to *Presets* in this section for preset programming instructions.

The controller interface displays actual output when the gun is spraying, and the current preset setpoints when the gun is off.

### **Standby Button**

Use the Standby button shown in Figure 4-1 to shut off the interface and disable the spray gun during breaks in production. When the controller interface is off, the spray gun cannot be triggered and the spray gun interface is disabled.

To shut off controller power, use the power switch on the pump control unit.

### **Factory Set Presets**

Presets are programmed electrostatic and powder flow setpoints for a particular part or application. Up to 20 presets can be programmed.

The system is shipped with presets 1–3 already programmed. See Table 4-3 and Table 4-4 for default preset values for the both the HD and XT systems. Refer to *Presets* on page 4-5 for programming instructions.

| Preset     | Electrostatics, Powder Flow                                 | kV   | μΑ  | %  | \\ <u>\</u> |
|------------|-------------------------------------------------------------|------|-----|----|-------------|
| 1          | Max kV, 150 g/min (20 lb/hr)                                | 100  | 30  | 35 | 0.7         |
| 2          | Max kV, 300 g/min (40 lb/hr)                                | 100  | 30  | 80 | 1.0         |
| 3          | Select Charge 3 (deep recess), 150 g/min (20 lb/hr)         | 100* | 60* | 35 | 0.7         |
| * Select C | Charge Mode settings are factory set and cannot be changed. |      |     |    |             |

| Tahle 4-3 | HD Svete  | m Factory     | Set Presets |
|-----------|-----------|---------------|-------------|
|           | TID Oysic | JIII I GOLOTY | 0011103013  |

| Table 4-4 | XT System Factory Set Presets |
|-----------|-------------------------------|
|-----------|-------------------------------|

| Preset     | Electrostatics, Powder Flow                                         | kV   | μA  | %  | S   |  |
|------------|---------------------------------------------------------------------|------|-----|----|-----|--|
| 1          | Max kV, 150 g/min (20 lb/hr)                                        | 100  | 30  | 45 | 3.0 |  |
| 2          | Max kV, 300 g/min (40 lb/hr)                                        | 100  | 30  | 75 | 3.0 |  |
| 3          | Select Charge 3 (deep recess), 150 g/min (20 lb/hr)                 | 100* | 60* | 45 | 3.0 |  |
| * Select C | * Select Charge Mode settings are factory set and cannot be changed |      |     |    |     |  |

## **Using the Controller Interface**

### **Interface Components**

Use the controller interface to make preset settings, view help codes, monitor system operation, and configure the controller. See Figure 4-2.

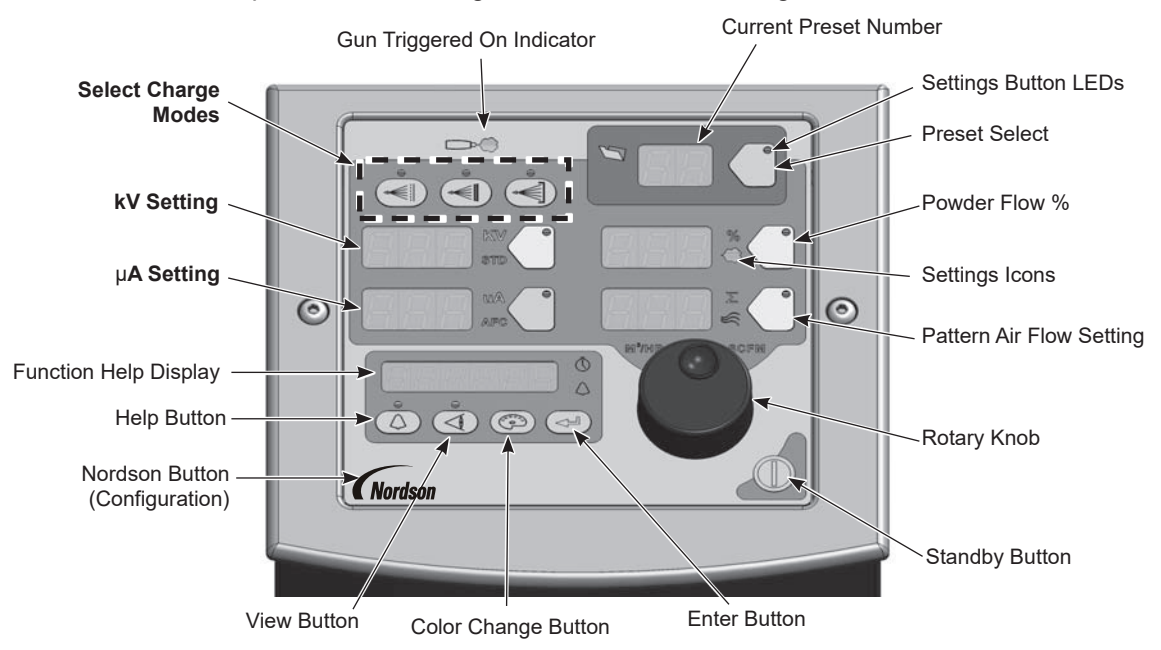

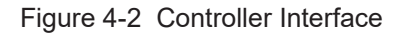

### **Changing a Factory Configured Preset or Setpoint Value**

See Figure 4-3.

Refer to View A. To select a preset or change a preset setpoint, press the **Preset Select** button or any **Setpoint** button. The button LED lights to indicate that it is selected.

The **Setpoint** icons will light to indicate the factory configured or operator selected setpoint values, allowing adjustments to be made to the following flow settings: **Select Charge Mode, kV, μA, Powder Flow %,** and **Pattern Air.** 

Refer to View B. Use the **Rotary Knob** to change the selected setpoint: clockwise to increase, counter-clockwise to decrease. The setpoints reset to the minimum if increased past their maximum.

View A

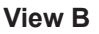

**Changing a Setpoint Value** 

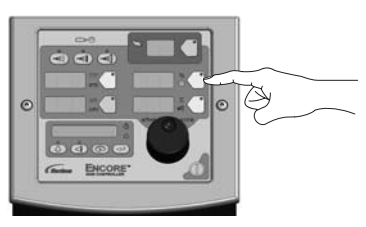

Selecting a Setpoint to Change

Figure 4-3 Selecting and Changing Setpoint Values

### Presets

See Figure 4-4. The preset select button allows the operator to quickly change spray settings simply by changing the preset number. The operator can program the electrostatic and powder flow setpoints depending on the part being sprayed.

The controller can store 20 presets. Presets 1, 2, and 3 are programmed at the factory for the most common applications. Presets 4–20 can be programmed as needed. Refer to page 4-4 for the factory configured preset setpoint values.

#### **Programming or Changing a Preset**

- 1. Press the **Preset** button. The button LED lights.
- 2. Turn the Rotary Knob. The preset number increases from 1 to 20 then resets to 1.
- 3. With the desired preset selected, begin production. All preset electrostatic and powder flow values will be used.
- 4. To change a preset value, first choose the desired preset by using the **Rotary Knob**. Once the preset is selected, change the electrostatic and powder flow settings to the desired values.

- 5. The preset number will begin blinking, indicating a change has been made. **Save immediately** by pressing **Enter**. The preset number will only blink for a 5 second window. If the changes are not saved within this time frame, the change will only be temporary and the preset will switch back to the previous setting.
- 6. To begin production without saving the new settings, do not press **Enter**. The new values will be used for the current job, but the preset will keep original values for future use.

The setpoints for the selected preset are displayed when the gun is not triggered.

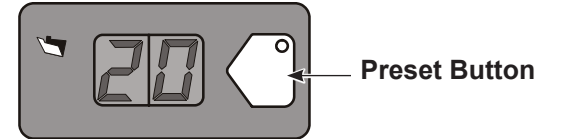

Figure 4-4 Preset Select

### **Electrostatic Settings**

Electrostatic output can be set to Select Charge® mode (preconfigured), Custom mode, or Classic mode. Refer to the *Controller Configuration* in this section to program Custom or Classic mode using the F03 function.

#### Select Charge® Mode

Select Charge mode provides 3 preconfigured electrostatic settings for common paint applications. The LEDs above the Select Charge mode buttons indicate the selected mode.

The Select Charge Modes and factory settings are:

| Mode 1 | Re-Co     | pat      | 100 kV,  | 15 µA |
|--------|-----------|----------|----------|-------|
| Mode 2 | Metallics |          | 50 kV, 5 | 50 µA |
| Mode 3 | Deep      | Recesses | 100 kV,  | 60 µA |
|        | Mode 1    | Mode 2   | Mode 3   |       |
|        |           | <br>(⊷]) | ○<br>(★) |       |

Figure 4-5 Select Charge Mode

**NOTE:** If the operator tries to adjust kV or  $\mu$ A values while a Select Charge mode is selected, the controller will switch to Custom or Classic mode.

#### **Custom Mode**

**Custom Mode** is the factory default mode. Custom mode allows the operator to adjust both kV and  $\mu$ A independently. STD and AFC icons are not displayed in Custom mode.

**NOTE:** Refer to *Controller Configuration* in this section for a list of the mode defaults and configuration instructions.

- 1. To set or adjust kV, press the **kV** button. The button LED lights to show that kV is selected.
- Turn the Rotary Knob to increase or decrease the kV setpoint. The setpoint is automatically saved if it does not change for 3 seconds, or when any button is pressed.
- 3. To set or change the μA setpoint, press the μA button. The button LED lights to indicate that μA is selected.
- Turn the Rotary Knob to increase or decrease the µA setpoint. The setpoint is automatically saved if it does not change for 3 seconds, or when any button is pressed.

**NOTE:** The default  $\mu$ A range is 10–50  $\mu$ A. The limits of the range can be adjusted using function code F12 for the lower range and F13 for the upper range. Refer to *Controller Configuration* in this section.

#### **Electrostatic Display:**

Refer to View A. When the gun is not triggered the kV and µA setpoints are displayed.

Refer to View B. When the gun is triggered the actual kV and µA outputs are displayed.

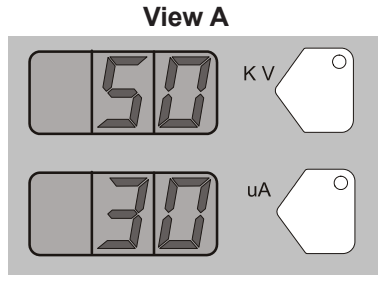

**Custom Mode - Preset Setpoints** 

Figure 4-6 Custom Mode – Electrostatic Displays

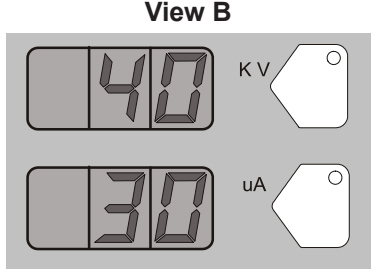

Custom Mode - Gun Triggered

#### Encore Nano Feedback Control Mode (NFC)

To configure the controller for the NFC function, set the Electrostatic Control (F03) to the Custom mode (Custom= 00).

Use the NFC mode to adjust and set both kV and µA in lower value range. See Function Settings on *Controller Configuration* in this section.

#### µA NFC Range and Settings

NFC mode allows the user to adjust the  $\mu A$  setting in increments of 0.1  $\mu A$  below the value of 10.0  $\mu A.$ 

For example, the user can set the µA settings from 12, 11, 10, 9.9, 9.8, 9.7,

..... through 0.1.

#### kV NFC Range and Settings

NFC mode allows the user to adjust the kV setting in increments of 1 kV below the value of 25 kV.

For example, the user can set the kV settings from 25, 24, 23, 22, ..... through 0.

#### **Classic Mode**

Classic Mode allows you to control kV (STD) output or  $\mu$ A (AFC) output, but not both at the same time.

**NOTE:** To use Classic mode, the controller must be configured under function setting F03. Refer to *Controller Configuration* in this section.

#### Adjust kV: Classic Mode: Standard (STD)

**NOTE:** Use the Classic Standard mode to adjust and set kV.  $\mu$ A cannot be adjusted in standard mode.

- 1. To adjust the kV setpoint, press the **kV** button. The button LED lights to show that kV is selected.
- 2. Turn the **Rotary Knob** to increase or decrease the kV setpoint. The setpoint automatically saves in 3 seconds or when any button is pressed.

#### **Electrostatic Display:**

Refer to View A. When the gun is not triggered the kV setpoint is displayed.

Refer to View B. When the gun is triggered the actual kV and  $\mu$ A outputs are displayed.

View A

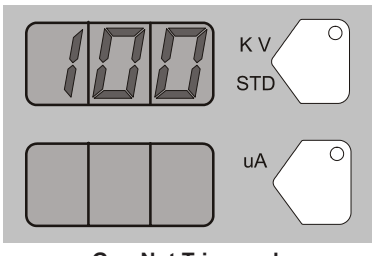

Gun Not Triggered kV Setpoint Displays

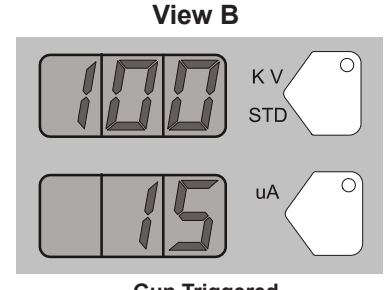

Gun Triggered Actual kV and µA Output Displays

#### Figure 4-7 STD Mode - Electrostatic Displays

#### Adjust µA: Classic Mode: AFC

**NOTE:** Use the AFC mode to adjust and set  $\mu$ A output limits. kV cannot be adjusted in AFC mode. kV setting is automatically set to 100 kV.

- 1. To adjust  $\mu A$ , press the  $\mu A$  button. The button LED lights to show that  $\mu A$  is selected.
- Turn the Rotary Knob to increase or decrease the μA setpoint. The setpoint is automatically saved if it does not change for 3 seconds, or when any button is pressed.

**NOTE:** The default  $\mu$ A range is 10–50  $\mu$ A. The limits of the range can be adjusted. Refer to *Controller Configurationon* in this section.

#### **Electrostatic Display:**

Refer to View A. When the gun is not triggered the  $\mu$ A setpoint is displayed.

Refer to View B. When the gun is triggered the actual kV and µA outputs are displayed.

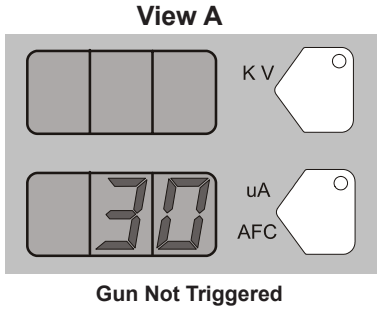

µA Setpoint Displays

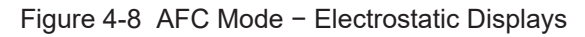

### **Help Codes**

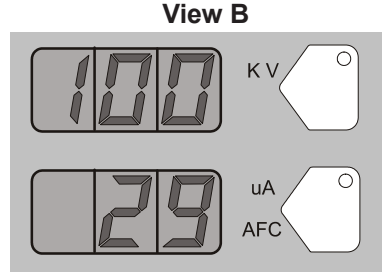

Gun Triggered Actual kV and µA Output Displays

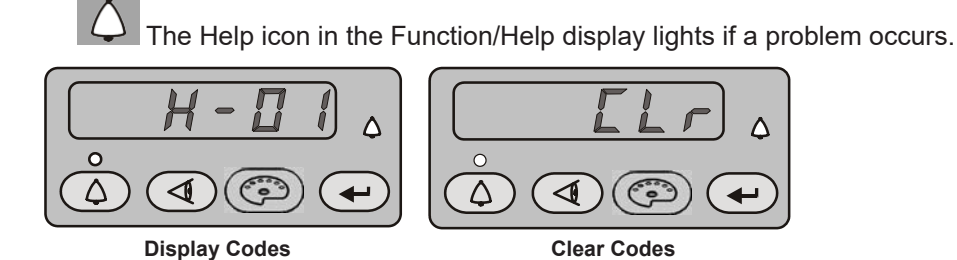

Figure 4-9 Displaying and Clearing Help Codes

To display the Help codes, press the **Help** button. The controller retains the last 5 codes in memory. Use the **Rotary Knob** to scroll through the codes. The display blanks if there is no activity for 5 seconds.

To clear the Help codes, scroll through them until **CLr** is displayed, then press the **Enter** button. The Help icon stays lit until the controller clears the codes.

Refer to *Troubleshooting* section for help code troubleshooting, general system troubleshooting, and controller wiring diagram.

### Assist Air Setting, Fast Flow Setting, and Software Versions

The **View** button allows the user access to adjust Assist Air, Fast Flow preset values and to view software versions. See Table 4-5 and Table 4-8.

Press the View button consecutively to display, in order, the following functions:

| Function Code | Function Name                              | Description                                           |
|---------------|--------------------------------------------|-------------------------------------------------------|
| AA 00         | Assist Air Setting                         | Allows user to set value between -50% and +50%        |
| FF 0          | Fast Flow Setting                          | Allows user to choose between 0 (Normal) and F (Fast) |
| GC – X.XX     | Gun Controller Software Version            | View only                                             |
| Gd – X.XX     | Gun Display Module Software<br>Version     | View only                                             |
| FL – X.XX     | Flow Module Software Version               | View only                                             |
| Hd – X.XX     | Hardware Version for Main<br>Control Board | View only                                             |

Table 4-5View Button Functions

To adjust the Assist Air or Fast Flow settings:

- 1. Press the **View** button until the appropriate code is displayed. The code AA or FF will be blinking.
- 2. Press the Enter button to select. The value will now be blinking.
- 3. Use the Rotary Knob to select the desired setting.
- 4. Press Enter to save.
- 5. After 5 seconds the display will go blank. If **Enter** is not pressed, the value will automatically save.

**NOTE:** Adjustments to Assist Air and Fast Flow preset values only affect the preset you are currently viewing. A user can program as many as 20 presets, and each preset must be adjusted individually where required.

### **Powder Flow Settings**

### **HD Powder Flow Settings**

**NOTE:** Powder flow control modes can only be adjusted for Venturi systems. Refer to the *XT Powder Flow Settings* section for more details.

Powder flow is controlled by a timing sequence that is stored in a software look-up table. The cycle rate of the pump coupled with the suction duration, controls the number of pulses as well as the size of each pulse of powder. Each setpoint from 1–100 has its own recipe for pump operation. As you change the powder flow set point, these parameters change to increase or decrease the mass powder flow. Unlike the venturi technology, the powder mass flow is not affected by the pattern air setting. The pattern air will change the delivery velocity as the powder exits the gun as well as change the atomization of the powder cloud.

- Powder flow output from 0-100%
- Pattern air from 0.20-4.00 cfm in 0.05 increments

#### Setting Powder Flow Setpoints

To set flow or pattern air:

- 1. Press the Flow or Pattern button. The green LED on the selected button lights up.
- 2. Turn the **Rotary Knob** to increase or decrease the setpoints. The setpoint is automatically saved if it does not change for 3 seconds or when any button is pressed.

#### Flow or Pattern Setpoint Display:

- When the spray gun is not triggered the setpoints are displayed.
- When the spray gun is triggered the actual flows are displayed.

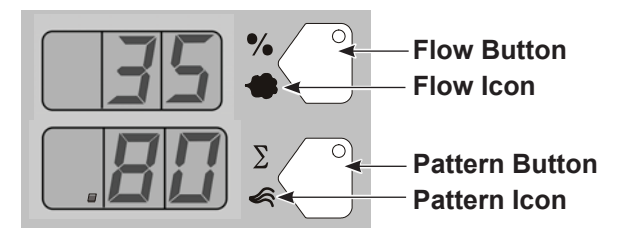

#### Figure 4-10 Flow or Pattern Setpoints

NOTE: Increasing pattern air will not increase powder flow output.

#### **XT Powder Flow Settings**

Two modes of powder flow control are available for XT systems:

**Classic Flow** – This is the factory default mode. This mode is the standard method of setting powder flow and velocity, by setting flow air and atomizing air flows separately and balancing them manually for optimum results. When the controller is configured for Classic Flow mode, the flow and atomizing air icons are lit.

**Smart Flow** – In this mode, you set Total Air (powder velocity) and Flow Air % (powder flow) setpoints. The controller automatically adjusts flow and atomizing air to the pump based on the setpoints. When the controller is configured for Smart Flow mode, the % and  $\Sigma$  icons are lit.

**NOTE:** Refer to *Controller Configuration* in this section for a list of the mode defaults and configuration instructions.

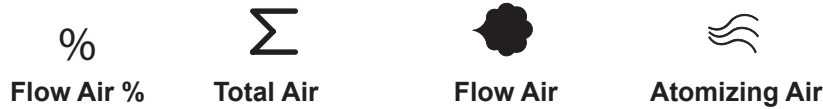

Figure 4-11 Powder Flow Icons

#### Smart Flow Mode

In Smart Flow mode, Total Flow **S** sets the velocity of the powder flow, while Flow Air % sets the powder flow rate. Powder velocity is inversely related to transfer efficiency; the higher the velocity, the lower the transfer efficiency.

When making Smart Flow settings, set the Total Flow **S** setpoint first to obtain the desired pattern size and penetration, then set the Flow Air % setpoint for the desired powder flow.

**Flow Air %:** 0–100%. The actual percentage range available varies depending on the total air setpoint and the maximum and minimum outputs for flow and atomizing air.

**Total Flow:** 2.55–10.2 M<sup>3</sup>/HR, minimum 0.17 M<sup>3</sup>/HR increments, or 1.5–6.0 SCFM, minimum 0.1 SCFM increments.

See Table 4-6 and Table 4-7 for examples of possible Smart Flow settings and their equivalents in Atomizing and Flow Air pressures and flows. Figure 4-12 shows the effects of changes in Total Flow and Flow Air % settings.

The Smart Flow tables provide a range of possible Total Flow and Flow Air % setpoints. Read across to the vertical axis for the equivalent atomizing air flow and pressure. Read down to the horizontal axis for the equivalent flow-air flow and pressure.

The tables show that as you increase Total Flow powder velocity increases while the maximum Flow Air % remains the same. Conversely, for a given Total Flow setting, each increase in Flow Air % increases powder flow.

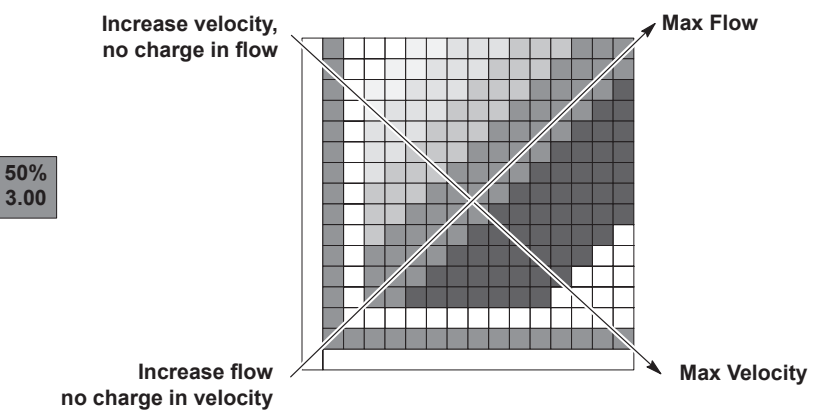

#### Figure 4-12 Reading the Smart Flow Tables

#### Setting Smart Flow Setpoints

To set flow air % or total flow S :

- 1. Press the % or  $\Sigma$  button. The LED on the selected button lights.
- 2. Turn the **Rotary Knob** to increase or decrease the setpoint. The setpoint is automatically saved if it does not change for 3 seconds or when any button is pressed.

**NOTE:** If Total Flow is set to zero, the Flow Air % setpoint cannot be set to anything but zero, and powder cannot be sprayed. To set Flow Air %, set Total Flow to a value greater than zero.

- When the spray gun is not triggered the setpoints are displayed.
- When the spray gun is triggered the displays show actual flows.

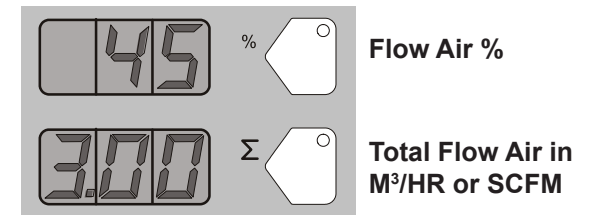

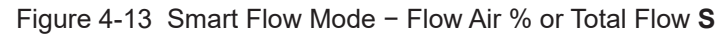

| Smart Flow | Settings - | Metric | Units |
|------------|------------|--------|-------|
|------------|------------|--------|-------|

| Pow    | der Velocity (M <sup>3</sup> /Hr) |                          |
|--------|-----------------------------------|--------------------------|
|        | (Total Flow) S                    | Air Flow Settings:       |
| Low    | <3.40                             |                          |
|        |                                   | 1.0 bar Atomizing        |
| Soft   | 3.40-4.25                         | 2.0 bar Flow             |
| Madium | 1 25-5 52                         | Powder Output:           |
| Medium | 4.20-0.00                         | 150 g/min.               |
| Firm   | 5.53-7.23                         |                          |
| High   | >7.23                             | Max. Powder Flow Rate: * |

### Table 4-6 Smart Flow Settings – Metric Units

|        | 0.4  | 0.85               | Х      | Х    | 67%   | 71%  | 75%  | 78%  | 80%  | 82%  | 83%   | 85%   | 86%   | 87%   | 88%   |
|--------|------|--------------------|--------|------|-------|------|------|------|------|------|-------|-------|-------|-------|-------|
|        |      |                    |        |      | 2.55  | 2.97 | 3.40 | 3.82 | 4.25 | 4.67 | 5.10  | 5.52  | 5.95  | 6.37  | 6.80  |
|        |      |                    |        |      |       |      |      |      |      |      |       |       |       |       |       |
|        | 0.6  | 1.27               | Х      | 50%  | 57%   | 63%  | 67%  | 70%  | 73%  | 75%  | 77%   | 79%   | 80%   | 81%   | 82%   |
|        | 0.0  |                    |        | 2.54 | 2.07  | 2 20 | 2.02 | 1.24 | 4.67 | 5.00 | 5.52  | 5.04  | 6.27  | 6 70  | 7.22  |
|        | 0.0  | 1 70               | 330/   | 13%  | 5.97  | 5.5% | 5.0Z | 6/0% | 67%  | 60%  | 71%   | 73%   | 75%   | 76%   | 78%   |
|        | 0.9  | 1.70               | 2 55   | 2 07 | 3 / 0 | 3.82 | 1 25 | 1 67 | 5 10 | 5 52 | 5.95  | 6 37  | 6.80  | 7070  | 7.65  |
|        | 12   | 2 1 2              | 2.00   | 37%  | 15%   | 50%  | 55%  | 58%  | 62%  | 6/%  | 67%   | 69%   | 71%   | 72%   | 74%   |
|        | 1.2  | 2.12               | 2 9 70 | 3 30 | 3.82  | 1 21 | 1 67 | 5.00 | 5 52 | 5 9/ | 6 37  | 6 70  | 7 22  | 7.64  | 8.07  |
|        | 1.6  | 2 55               | 2.5%   | 33%  | 40%   | 45%  | 50%  | 54%  | 57%  | 60%  | 63%   | 65%   | 67%   | 68%   | 70%   |
|        | 1.0  | 2.00               | 3 40   | 3.82 | 4 25  | 4 67 | 5 10 | 5 52 | 5 95 | 6.37 | 6.80  | 7 22  | 7 65  | 8.07  | 8.50  |
| ł      | 19   | 2 97               | 22%    | 30%  | 36%   | 42%  | 46%  | 50%  | 53%  | 56%  | 59%   | 61%   | 63%   | 65%   | 67%   |
|        | 1.0  | 2.01               | 3.82   | 4 24 | 4 67  | 5.09 | 5 52 | 5.94 | 6.37 | 6 79 | 7 22  | 7 64  | 8.07  | 8 4 9 | 8.92  |
| g      | 2.3  | 3.40               | 20%    | 27%  | 33%   | 38%  | 43%  | 47%  | 50%  | 53%  | 56%   | 58%   | 60%   | 62%   | 64%   |
| izi    |      |                    | 4.25   | 4.67 | 5.10  | 5.52 | 5.95 | 6.37 | 6.80 | 7.22 | 7.65  | 8.07  | 8.50  | 8.92  | 9.35  |
| m<br>E | 2.7  | 3.82               | 18%    | 25%  | 31%   | 36%  | 40%  | 44%  | 47%  | 50%  | 53%   | 55%   | 57%   | 59%   | 61%   |
| Ā      |      |                    | 4.67   | 5.09 | 5.52  | 5.94 | 6.37 | 6.79 | 7.22 | 7.64 | 8.07  | 8.49  | 8.92  | 9.34  | 9.77  |
| Ì      | 3.1  | 4.25               | 17%    | 23%  | 29%   | 33%  | 38%  | 41%  | 44%  | 47%  | 50%   | 52%   | 55%   | 56%   | 58%   |
|        |      |                    | 5.10   | 5.52 | 5.95  | 6.37 | 6.80 | 7.22 | 7.65 | 8.07 | 8.50  | 8.92  | 9.35  | 9.77  | 10.20 |
| İ      | 3.5  | 4.67               | 15%    | 21%  | 27%   | 31%  | 35%  | 39%  | 42%  | 45%  | 48%   | 50%   | 52%   | 54%   | Х     |
|        |      |                    | 5.52   | 5.94 | 6.37  | 6.79 | 7.22 | 7.64 | 8.07 | 8.49 | 8.92  | 9.34  | 9.77  | 10.19 |       |
| Ì      | 3.6  | 5.10               | 14%    | 20%  | 25%   | 29%  | 33%  | 37%  | 40%  | 43%  | 45%   | 48%   | 50%   | Х     | Х     |
|        |      |                    | 5.95   | 6.37 | 6.80  | 7.22 | 7.65 | 8.07 | 8.50 | 8.92 | 9.35  | 9.77  | 10.20 |       |       |
|        |      | 5.52               | 13%    | 19%  | 24%   | 28%  | 32%  | 35%  | 38%  | 41%  | 44%   | 46%   | Х     | Х     | Х     |
|        |      |                    | 6.37   | 6.79 | 7.22  | 7.64 | 8.07 | 8.49 | 8.92 | 9.34 | 9.77  | 10.19 |       |       |       |
|        |      | 5.95               | 13%    | 18%  | 22%   | 26%  | 30%  | 33%  | 36%  | 39%  | 42%   | Х     | Х     | Х     | Х     |
|        |      |                    | 6.80   | 7.22 | 7.65  | 8.07 | 8.50 | 8.92 | 9.35 | 9.77 | 10.20 |       |       |       |       |
|        |      | M <sup>3</sup> /Hr | 0.85   | 1.27 | 1.70  | 2.12 | 2.55 | 2.97 | 3.40 | 3.82 | 4.25  | 4.67  | 5.10  | 5.52  | 5.95  |
|        | BAR  |                    | 0.2    | 0.3  | 0.5   | 0.8  | 1.1  | 1.4  | 1.7  | 2.0  | 2.3   | 2.6   | 2.9   | 3.2   | 3.5   |
|        | Flow |                    |        |      |       |      |      |      |      |      |       |       |       |       |       |

| Powder | Velocity (SCFM) (Total |                          |
|--------|------------------------|--------------------------|
|        | Flow) S                | Air Flow Setting:        |
| Low    | <2.00                  |                          |
|        |                        | 15 psi Atomizing         |
| Soft   | 2.00-2.50              | 20 psi Flow              |
| Madium | 0.75.0.05              | Powder Output:           |
| wealum | 2.75-3.25              | 20 lb/hr                 |
| Firm   | 3.50-4.25              |                          |
| High   | >4.25                  | Max. Powder Flow Rate: * |

### Smart Flow Settings – English Units

### Table 4-7 Smart Flow Settings – English Units

|      | 5   | 0.50 | Х    | Х    | 67%  | 71%  | 75%  | 78%  | 80%  | 82%  | 83%  | 85%  | 86%  | 87%  | *88% |
|------|-----|------|------|------|------|------|------|------|------|------|------|------|------|------|------|
|      |     |      |      |      | 1.50 | 1.75 | 2.00 | 2.25 | 2.50 | 2.75 | 3.00 | 3.25 | 3.50 | 3.75 | 4.00 |
|      | 9   | 0.75 | Х    | 50%  | 57%  | 63%  | 67%  | 70%  | 73%  | 75%  | 77%  | 79%  | 80%  | 81%  | 82%  |
|      |     |      |      | 1.50 | 1.75 | 2.00 | 2.25 | 2.50 | 2.75 | 3.00 | 3.25 | 3.50 | 3.75 | 4.00 | 4.25 |
|      | 13  | 1.00 | 33%  | 43%  | 50%  | 56%  | 60%  | 64%  | 67%  | 69%  | 71%  | 73%  | 75%  | 76%  | 78%  |
|      |     |      | 1.50 | 1.75 | 2.00 | 2.25 | 2.50 | 2.75 | 3.00 | 3.25 | 3.50 | 3.75 | 4.00 | 4.25 | 4.50 |
|      | 18  | 1.25 | 29%  | 38%  | 44%  | 50%  | 55%  | 58%  | 62%  | 64%  | 67%  | 69%  | 71%  | 72%  | 74%  |
|      |     |      | 1.75 | 2.00 | 2.25 | 2.50 | 2.75 | 3.00 | 3.25 | 3.50 | 3.75 | 4.00 | 4.25 | 4.50 | 4.75 |
|      | 23  | 1.50 | 25%  | 33%  | 40%  | 45%  | 50%  | 54%  | 57%  | 60%  | 63%  | 65%  | 67%  | 68%  | 70%  |
|      |     |      | 2.00 | 2.25 | 2.50 | 2.75 | 3.00 | 3.25 | 3.50 | 3.75 | 4.00 | 4.25 | 4.50 | 4.75 | 5.00 |
|      | 28  | 1.75 | 22%  | 30%  | 36%  | 42%  | 46%  | 50%  | 53%  | 56%  | 59%  | 61%  | 63%  | 65%  | 67%  |
|      |     |      | 2.25 | 2.50 | 2.75 | 3.00 | 3.25 | 3.50 | 3.75 | 4.00 | 4.25 | 4.50 | 4.75 | 5.00 | 5.25 |
| _    | 34  | 2.00 | 20%  | 27%  | 33%  | 38%  | 43%  | 47%  | 50%  | 53%  | 56%  | 58%  | 60%  | 62%  | 64%  |
| zing |     |      | 2.50 | 2.75 | 3.00 | 3.25 | 3.50 | 3.75 | 4.00 | 4.25 | 4.50 | 4.75 | 5.00 | 5.25 | 5.50 |
| miz  | 40  | 2.25 | 18%  | 25%  | 31%  | 36%  | 40%  | 44%  | 47%  | 50%  | 53%  | 55%  | 57%  | 59%  | 61%  |
| Ato  |     |      | 2.75 | 3.00 | 3.25 | 3.50 | 3.75 | 4.00 | 4.25 | 4.50 | 4.75 | 5.00 | 5.25 | 5.50 | 5.75 |
|      | 45  | 2.50 | 17%  | 23%  | 29%  | 33%  | 38%  | 41%  | 44%  | 47%  | 50%  | 52%  | 55%  | 57%  | 58%  |
|      |     |      | 3.00 | 3.25 | 3.50 | 3.75 | 4.00 | 4.25 | 4.50 | 4.75 | 5.00 | 5.25 | 5.50 | 5.75 | 6.00 |
|      | 51  | 2.75 | 15%  | 21%  | 27%  | 31%  | 35%  | 39%  | 42%  | 45%  | 48%  | 50%  | 52%  | 54%  | Х    |
|      |     |      | 3.25 | 3.50 | 3.75 | 4.00 | 4.25 | 4.50 | 4.75 | 5.00 | 5.25 | 5.50 | 5.75 | 6.00 |      |
|      | 52  | 3.00 | 14%  | 20%  | 25%  | 29%  | 33%  | 37%  | 40%  | 43%  | 45%  | 48%  | 50%  | Х    | Х    |
|      |     |      | 3.50 | 3.75 | 4.00 | 4.25 | 4.50 | 4.75 | 5.00 | 5.25 | 5.50 | 5.75 | 6.00 |      |      |
|      |     | 3.25 | 13%  | 19%  | 24%  | 28%  | 32%  | 35%  | 38%  | 41%  | 43%  | 46%  | Х    | Х    | Х    |
|      |     |      | 3.75 | 4.00 | 4.25 | 4.50 | 4.75 | 5.00 | 5.25 | 5.50 | 5.75 | 6.00 |      |      |      |
|      |     | 3.50 | 13%  | 18%  | 22%  | 26%  | 30%  | 33%  | 36%  | 39%  | 42%  | Х    | Х    | Х    | Х    |
|      |     |      | 4.00 | 4.25 | 4.50 | 4.75 | 5.00 | 5.25 | 5.50 | 5.75 | 6.00 |      |      |      |      |
|      |     | SCFM | 0.50 | 0.75 | 1.00 | 1.25 | 1.50 | 1.75 | 2.00 | 2.25 | 2.50 | 2.75 | 3.00 | 3.25 | 3.50 |
|      | PSI |      | 3    | 5    | 8    | 12   | 16   | 20   | 24   | 29   | 34   | 38   | 42   | 47   | 51   |
|      |     |      |      |      |      |      |      | Flo  | w    |      |      |      |      |      |      |

#### **Classic Flow Mode Settings**

In Classic Flow mode, flow air and atomizing air ranges are:

- Flow air from 0-5.95 M<sup>3</sup>/HR (0-3.5 SCFM in 0.05 increments).
  - Atomizing air from 0-5.95 M<sup>3</sup>/HR (0-3.5 SCFM in 0.05 increments). To set flow or atomizing air:
- 1. Press the Flow or Atomizing button. The green LED on the selected button lights.
- Turn the Rotary Knob to increase or decrease the setpoints. The setpoint is automatically saved if it does not change for 3 seconds or when any button is pressed.
- When the spray gun is not triggered the setpoints are displayed.
- When the spray gun is triggered the actual flows are displayed.

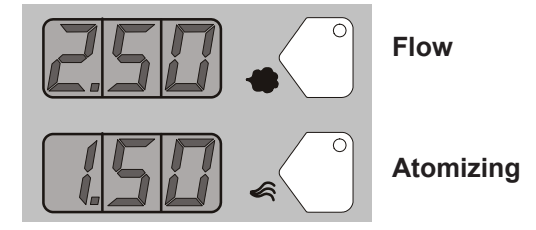

Figure 4-14 Classic Mode - Flow Air or Atomizing Air Flow Setpoints

### **Color Change Purge**

**NOTE:** Before starting the purge cycle, make sure the guns are aimed into the booth.

**NOTE:** Always remove the pickup tube from the powder source and place into an appropriate collector before pressing the color change button.

Refer to Figure 4-2 for controller interface illustration.

#### **HDLV System Purge**

#### **Purge Choices**

For an HDLV system without Color-on-Demand, the purge choices are:

- **SINGLE** Only the gun connected to this controller is purged when the Color Change key is pressed.
- DUAL Both guns (two gun systems) are purged.
- **DISABLED** Color Change key is disabled. Automatically selected if the Gun Type is set to HDLV-COD or EXTNAL-COD
- **REMOTE** Purging is controlled by the iControl system.

#### HDLV Purge Cycle Instructions

The color change purge button allows the operator to automatically begin the purge cycle.

Press the **Color Change** button on the controller and then press **Enter**. The Automatic Purge Cycle operates as follows:

Cycle 1 - Soft Purge - Assist air is directed through the pump and siphon

tubing back to the powder supply (Soft Siphon), then through the pump and delivery tubing to the spray gun (Soft Gun). This clears the pump, tubing, and gun of powder.

**Cycle 2** – **Pulse Purge** – Purge air is directed in pulses from the pump to the powder supply (Siphon Pulses), then from the pump to the spray gun (Gun Pulses). Pulse On sets duration of each pulse, Pulse Off sets time between pulses.

#### HDLV Purge Settings

(F26) SOFT SIPHON: 1.00-10.00 seconds, in 0.25 steps, default is 8 seconds.

(F27) SOFT GUN: 1.00-10.00 seconds, in 0.25 steps, default is 8 seconds.

(F28) PULSE ON: 0.1-1.00 seconds, in 0.05 steps, default is 0.5 seconds.

(F29) PULSE OFF: 0.1-2.00 seconds, in 0.05 steps, default is 1.5 seconds.

(F30) SIPHON PULSES: 1-99 pulses, default is 7.

(F31) GUN PULSES: 1-99 pulses, default is 13.

**NOTE:** Refer to functions F22 through F33 in the *Controller Configuration* in this section for more information.

### Color-on-Demand (COD) System Purge

Press the **Color Change** button on the Color-on-Demand controller and then press **Enter**. Refer to the *Prodigy Color-on-Demand Manual System* manual for more detail.

The Automatic COD Purge Cycle operates as follows:

- 1. **Manifold Purge** The dump valve opens. The pump speeds up to 100% of flow to pump the remaining powder out of the manifolds.
- 2. **Soft Purge** Assist air is directed through the pump and siphon tubing back to the powder supply (Soft Siphon), then through the pump and delivery tubing to the spray gun (Soft Gun). This clears the pump, powder tubing, and gun of powder.
- **3.** Pulse Purge Purge air is directed in pulses from the pump to the powder supply (Siphon Pulses), then from the pump to the spray gun (Gun Pulses). Pulse On sets duration of each pulse, Pulse Off sets time between pulses.
- 4. **Powder Pre-Load** The new color powder is pumped to the spray gun for the set time at 100% of flow to load the system for production.

The color change cycle is started by the operator or by a remote signal to the Color-On-Demand controller. The operator starts the color change by selecting a new color and touching the **Start** button on the touch screen, or by pressing a foot pedal then selecting a new color before the powder pre-load begins.

**NOTE:** Powder type, humidity, tubing length, and other variables can change the effectiveness of these settings. You may have to adjust these settings to avoid color cross-contamination and maintain performance.

#### **COD Purge Settings**

(F33) MANIFOLD PURGE: 0-10.00 seconds, in 0.25 steps, default is 2 seconds.

(F26) SOFT SIPHON: 2.00-10.00 seconds, in 0.25 steps, default is 3.5 seconds.

(F27) SOFT GUN: 1-10.00 seconds, in 0.25 steps, default is 2 seconds.

(F28) PULSE ON: 0.1-2.00 seconds, in 0.05 steps, default is 0.5 seconds.

(F29) PULSE OFF: 0.1–2.00 seconds, in 0.05 steps, default is 1.5 seconds.

(F30) SIPHON PULSES: 1-99 pulses, default is 20.

(F31) GUN PULSES: 1-99 pulses, default is 18.

(F32) POWDER PRE-LOAD: 0-99 seconds, default is 4.

**NOTE:** To return to the factory defaults, manually reset F15 to 02. Refer to the *Controller Configuration* section in this section for more information.

## **Controller Configuration**

### **Opening the Function Menu and Setting Preferences**

**C Nordson** Press and hold the **Nordson** button for 5 seconds. The Function/Help display lights to show the function numbers and values. Use the functions to configure the controller for your application.

The function numbers are in the form F00-00 (Function Number-Function Value).

To scroll through the function numbers rotate the knob. To select the displayed function number, press the **Enter** button.

When the function is selected the function value blinks. To change the function value, rotate the knob. Press the **Enter** button to save the change and exit the value, so that rotating the knob now scrolls through the function numbers.

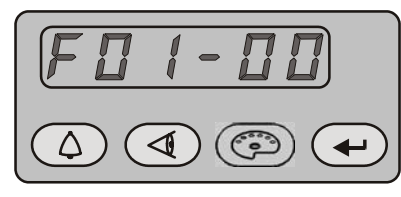

Function 01, Value 00

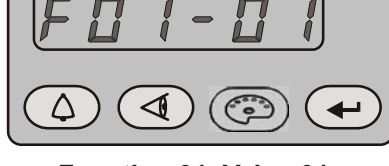

Function 01, Value 01

Figure 4-15 Displaying and Changing Configuration Functions

## **Changing a Password**

1. Go to F05-00 and press the Enter button

- 2. Type the default password, which is 4486.
- 3. Go to F05-04 and press the Enter button.
- 4. Type the new password and press the Enter button to store it.

**NOTE:** 0000 and 4486 are not valid passwords. The Error message will appear if either of these are entered.

5. The system saves the password and 0000 will appear on the screen.

**NOTE:** If you forget the new password, you must program the controller with software version 3.12 or later to reset the password to the default. Complete these steps again using 4486 as the code.

| Function | FunctionName            | FunctionValues                        | Description                                                                                          | Default HDLV<br>Mode(Encore |  |
|----------|-------------------------|---------------------------------------|----------------------------------------------------------------------------------------------------|-----------------------------|--|
| Number   |                         |                                       |                                                                                                    | HD)                         |  |
|          |                         | 00=Encore XT/HD                       | Customize for type of gun being used.                                                                |                             |  |
| F00      | Gun Type                | 02=Robot                              | Must be programmed during initial setup.                                                             | 00                          |  |
| E01      | Eluidizing              | 00=Hopper 01=Box                      | Customize for type of fluidizing system used.                                                        | Varias                      |  |
|          | Fluidizing              | 02=Disable                            | Must be programmed during initial setup.                                                             | valles                      |  |
| F02      | Display Units           | 00=SCFM                               | Choose standard cubic feet per<br>minute or cubic meters per hour.                                   | 00                          |  |
|          |                         |                                       | •                                                                                                    |                             |  |
| F03      | Electrostatic Control   | 00=Custom                             | Choose custom or classic feedback control mode.                                                      | 01                          |  |
|          |                         | 01=Classic                            | See page 4-6 for more information.                                                                   |                             |  |
| E04      | Powder Flow Control     | 00=Smart 01=Classic                   | Choose smart or classic mode.                                                                        | N/A                         |  |
|          |                         |                                       | See page 4-12 for more information.                                                                  |                             |  |
|          |                         |                                       | 00 = All keypad functions are<br>unlocked.                                                           |                             |  |
|          |                         | 00=Unlocked<br>01=Preset Only         | 01 = All keypad functions are locked<br>except preset functions.                                     |                             |  |
| F05      | Keypad Lockout          | 02=All Locked                         | 02 = All keypad functions are locked.                                                                | 00                          |  |
|          |                         | 03=Preset Locked<br>04=Reset Password | 03 = All preset functions are locked;<br>other keypad functions can be<br>adjusted.                  |                             |  |
|          |                         |                                       | 04 = Reset password.                                                                                 |                             |  |
|          |                         |                                       |                                                                                                    |                             |  |
| FOG      | Vibratory Box Delay Off | 00-90 Seconds                         | Sets the number of seconds the vibratory box continues to operate after the gun trigger is released. | 30                          |  |
| FUU      |                         | Operation                             | Choose from 0 to 90 seconds, or                                                                      |                             |  |
|          |                         |                                       | choose ON for continuous operation.                                                                  |                             |  |
|          | 1                       | 1                                     | 1                                                                                                    | Continued                   |  |

| Function<br>Number | FunctionName             | FunctionValues                                                                  | Description                                                                                                    | Default HDLV<br>Mode(Encore<br>HD) |
|--------------------|--------------------------|---------------------------------------------------------------------------------|----------------------------------------------------------------------------------------------------|------------------------------------|
| F07                | Maintenance Timer, Gun   | 00=View Timer 01=Set<br>Timer (000=Disable<br>through 999)<br>02=Reset (00, 01) | Sets a timer for when gun<br>maintenance is due.<br>00 is view only. 01 allows you to<br>choose 000 to disable the timer, or<br>choose from 1 to 999 days.<br>02 resets the timer to 00. | 000                                |
| F08                | Setting Trigger Function | 00=Increase/Decrease<br>01=Disable<br>02=Flow 03=Preset<br>04=Purge 05=Trigger  | Sets the desired function for the spray gun trigger.                                                                                                    | 00                                 |
| F09                | Help Codes               | 00=Enable 01=Disable                                                            | Enable or disable help codes.                                                                                                    | 00                                 |
| F10                | Zero Reset (Flow)        | 00=Normal 01=Reset                                                              | Refer to page 5-13 for the Zero Reset procedure.                                                                                                    | 00                                 |
| F11                | Gun Display Errors       | 00=Flashing 01=Disable                                                          | Enable or disable gun display errors.<br>Display will flash when an error<br>occurs if enabled.                                                                                          | 00                                 |
| F12                | µA Lower Limit           | 00=10 μA<br>01=5μA                                                              | See page 4-7 for more information on $\mu A$ settings.                                                                                                    | 00                                 |
| F13                | µA Upper Limit           | 00=50 μA<br>01=100 μA                                                           | See page 4-7 for more information on $\mu A$ settings.                                                                                                    | 00                                 |
| F14                | Total Hours              | 00=Gun Total Hours<br>01=Pump Total Hours                                       | View total hours the pump and gun<br>have been used.<br>View only.                                                                                                    | 00                                 |
| F15                | Save/Restore/Reset       | 00=System Save<br>01=System Restore<br>02=Factory Reset                         | Save new settings, restore to previously saved settings, or return to factory settings.                                                                                                  | 00                                 |
| F16                | Gun Display Brightness   | 00=Low 01=Medium<br>02=Maximum                                                  | Sets brightness for gun display.                                                                                                    | 01                                 |
| F17                | Number of Presets        | 01-20 Presets                                                                   | Choose from 1 to 20 presets.<br>See page 4-5 for more information.                                                                                                    | 20                                 |
|                    |                          |                                                                                 |                                                                                                    | Continued                          |

#### Operation 4-23

| Function<br>Number | Function Name              | Function Values                                                                 | Description                                                                                                    | Default<br>HDLV Mode<br>(Encore HD) |
|--------------------|----------------------------|---------------------------------------------------------------------------------|----------------------------------------------------------------------------------------------------|-------------------------------------|
| F18                | Pump Type                  | 00=Venturi 01=HDLV<br>02=COD                                                    | Customize for the pump type being<br>used.<br>Must be programmed during initial<br>setup.                                                                                                 | 01 or 02                            |
| F19                | Control Type               | 00=Local 01=External                                                            | Customize for local or external/<br>remote control.<br>Must be programmed during initial<br>setup.                                                                                        | 00                                  |
| F20                | Gun Number                 | 1-4                                                                             | Set number of guns being used.<br>Must be programmed during initial setup.                                                                                                    | 00                                  |
| F21                | Maintenance Timer,<br>Pump | 00=View Timer 01=Set<br>Timer (000=Disable<br>through 999)<br>02=Reset (00, 01) | Sets a timer for when pump<br>maintenance is due.<br>00 is view only. 01 allows you to<br>choose 000 to disable the timer, or<br>choose from 1 to 999 days.<br>02 resets the timer to 00. | 00                                  |
| F22                | Purge                      | 00=Disable 01=Single<br>02=Dual 03=Remote                                       | Sets desired purge functionality.<br>See page 4-18 for more information.                                                                                                    | 01                                  |
| F23                | Reserved                   | Reserved                                                                        |                                                                                                    | 0                                   |
| F24                | Reserved                   | Reserved                                                                        |                                                                                                    | 0                                   |
| F25                | Pattern Air Delay          | 0.00 - 5.00 Seconds in<br>0.25 Increments                                       | Sets the number of seconds the<br>pattern air continues to operate after<br>the gun trigger is released.<br>Choose from 0 to 5 seconds in 0.25<br>increments.                             | 0.00                                |
|                    | ·                          | ·                                                                               | · · · · · · · · · · · · · · · · · · ·                                                                                                    | Continued                           |

| Function<br>Number | Function Name   | Function Values                        | Description                                                                                                    | Default<br>HDLV Mode<br>(Encore HD) |
|--------------------|-----------------|----------------------------------------|----------------------------------------------------------------------------------------------------|-------------------------------------|
| F26                | Soft Siphon     | 1–10 Seconds in 0.25<br>Increments     | Sets the number of seconds that<br>assist air is directed through the<br>pump and siphon tubing back to the<br>powder supply (Soft Siphon), then<br>through the pump and delivery tubing<br>to the spray gun (Soft Gun).<br>This clears the pump, powder tubing,<br>and gun of powder. | 8.00                                |
| F27                | Soft Gun        | 1–10 Seconds in 0.25<br>Increments     | Sets the number of seconds that<br>assist air is directed through the<br>pump and siphon tubing back to the<br>powder supply (Soft Siphon), then<br>through the pump and delivery tubing<br>to the spray gun (Soft Gun).<br>This clears the pump, powder tubing,<br>and gun of powder. | 8.00                                |
| F28                | Pulse ON        | 0.1–0.95 Seconds in<br>0.05 Increments | Pulse On sets duration of each pulse.                                                                                                    | 0.50                                |
| F29                | Pulse OFF       | 0.1–0.95 Seconds in<br>0.05 Increments | See F30-F31, below.                                                                                                    | 1.50                                |
| F30                | Siphon Pulses   | 1–99                                   | Purge air is directed in pulses from the pump to the powder supply                                                                                                    | 7                                   |
| F31                | Gun Pulses      | 1–99                                   | (Siphon Pulses), then from the pump<br>to the spray gun (Gun Pulses).                                                                                                    | 13                                  |
| F32                | Powder Pre-Load | 1-99                                   | The new color powder is pumped<br>to the spray gun for the set time at<br>100% of flow to load the system for<br>production.                                                                                                    | 4                                   |

| Function<br>Number | Function Name                | Function Values                    | Description                                                                                                    | Default<br>HDLV Mode<br>(Encore HD) |
|--------------------|------------------------------|------------------------------------|----------------------------------------------------------------------------------------------------|-------------------------------------|
| F33                | Manifold Purge               | 0–10 Seconds in 0.25<br>Increments | The dump valve opens and the pump speeds up to 100% of flow to pump the remaining powder out of the manifolds. | 2.00                                |
| F34                | Conveyance Air<br>Constant A | 3.500 to 4.500                     | The calibration constant should                                                                                | 4.000                               |
| F35                | Conveyance Air<br>Constant C | -0.500 to +0.500                   | match the numbers on the calibration<br>sticker found on the back of the                                       | 0                                   |
| F36                | Pattern Air Constant A       | 1.500 to 4.500                     | values only if the sticker is damaged.                                                                         | 4.000                               |
| F37                | Pattern Air Constant C       | -0.500 to +0.500                   |                                                                                                    | 0                                   |

### Saving and Loading Preset and Function Settings

To save the current preset and function settings, set F15 to F15–00 and press **Enter**. All current preset and function settings are saved to memory.

To restore the saved preset and function settings, set F15 to F15–01 and press **Enter**. All the previously saved preset and function settings will be restored from memory.

To restore the system to the factory defaults, set F15 to F15-02, then press Enter.

### **Setting the Number of Presets**

Custom Function F17 allows the user to set the number of valid presets between 1 and 20. For example, if the function is set to F17–05, then only 5 presets can be set up and toggled between on the interface and gun.

**NOTE:** If you configure F19=01 External (Robot Gateway), then there are only 10 presets.

NOTE: If the function is set to F17-01, then only 1 preset will be available for use.

### **HD System Shutdown**

For HD systems, complete the following steps:

**NOTE:** Always remove the pickup tube from the powder source and place into an appropriate collector before pressing the color change button.

NOTE: Before starting the purge cycle, make sure the guns are aimed into the booth.

- 1. For HD systems, press the **Color Change** button to start cleaning the system of residual powder.
- 2. Purge the spray gun by pressing the **Purge** button on back of spray gun until no more powder is blown from the gun.
- 3. Press the Standby button to turn off the spray gun and interface.
- Turn off the system air supply and relieve the system air pressure at the pump cabinet.
- 5. If shutting down for the night or a longer period of time, shut off system power.
- 6. Perform the Maintenance procedures in this section.

### **XT System Shutdown**

For XT systems, complete the following steps:

NOTE: Before starting the purge cycle, make sure the guns are aimed into the booth.

- 1. Purge the spray gun by pressing the **Purge** button until no more powder is blown from the gun.
- 2. Press the Standby button to turn off the spray gun and interface.
- 3. Turn off the system air supply and relieve the system air pressure.
- 4. If shutting down for the night or a longer period of time, move the power unit switch to the OFF position to shut off system power.
- 5. Perform the Maintenance procedures on in this section.

### Maintenance

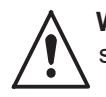

**WARNING:** Allow only qualified personnel to perform the following tasks. Follow the safety instructions in this document and all other related documentation.

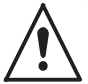

**WARNING:** Before performing the following tasks, turn off the controller and disconnect system power. Relieve system air pressure and disconnect the system from its input air supply. Failure to observe this warning may result in personal injury.

Daily maintenance for the controller should include blowing off the interface module with a blow gun. Wipe any residual powder off the controller with a clean cloth.

Periodically check all system ground connections.

## Section 5

## Troubleshooting

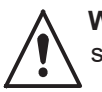

**WARNING:** Allow only qualified personnel to perform the following tasks. Follow the safety instructions in this document and all other related documentation.

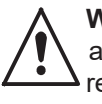

**WARNING:** Before making repairs to the controller or spray gun, shut off system power and disconnect the power cord. Shut off the compressed air supply to the system and relieve the system pressure. Failure to observe this warning could result in personal injury.

These troubleshooting procedures cover only the most common problems. If you cannot solve a problem with the information given here, contact Nordson technical support at (800) 433–9319 or your local Nordson representative for help.

## Help Code Troubleshooting

The Help icon in the Function/Help display lights if a problem occurs that the controller can sense.

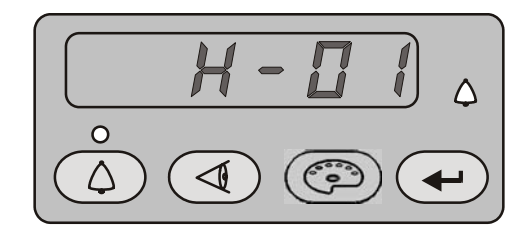

Figure 5-1 Displaying and Clearing Help Codes

### **Viewing Help Codes**

Press the **Help** button to display the Help codes. The controller retains the last 5 codes in memory. Rotate the knob to scroll through the codes. The display will blank if there is no activity for 5 seconds.

### **Clearing Help Codes**

To clear the help codes, press the **Help** button, then scroll through them until CLR is displayed, then press enter. The Help icon will stay lit until the controller clears the codes.

## Help Code Troubleshooting Chart

| Code | Message                         | Correction                                                                                                    |
|------|---------------------------------|----------------------------------------------------------------------------------------------------|
| H00  | No Gun Number                   | Gun cannot be set to 0, must be a number from 1–4. Refer to the Startup section on page 4-2 for more information on setting up gun numbers.                                                                                                    |
| H01  | EEPROM Read Failed              | Reset the fault (press the Nordson key to open the fault screen). This fault will sometimes occur when the software is upgraded.                                                                                                    |
| H07  | Gun Open                        | Trigger the gun and check the display. If the $\mu$ A feedback is 0, check for<br>a loose gun cable connection at the gun receptacle. Check for a loose<br>connection to the power supply inside the gun. Perform Gun Cable<br>Continuity Tests as described in the spray gun manual. If the cable and the<br>connections are okay, check the spray gun high voltage power supply. |
| H10  | Gun Output Stuck Low            | With the gun triggered on and the kV set to maximum, use a multimeter set for VRMS to check for voltage between J4 pins 1 and 2 on the main control board. If no voltage is present replace the main control board.                                                                                                    |
| H11  | Gun Output Stuck High           | Make sure kV is set to 0 and the gun is triggered OFF. The $\mu$ A display should read 0. If the $\mu$ A display is greater than 0, replace the main control board. Make sure the trigger icon on the interface is not lit.                                                                                                    |
|      | Communications Fault CAN<br>Bus | Check that the gun number is set correctly. See F20 in the <i>Controller Configuration</i> in the <i>Operation</i> section. Check the DIP switch setting on the pump controller.                                                                                                    |
| Ц12  |                                 | Check the interface interconnect cable. Make sure the cable connections are secure and the cable is not damaged. Refer to Gun Cable Continuity Tests in your spray gun manual.                                                                                                    |
| піг  |                                 | Check the connections from the cable receptacle to the J1 terminal block on the main control board.                                                                                                    |
|      |                                 | If all connections are secure but the fault persists replace the cable. Route<br>the network cable away from sources of electrostatics (hopper, gun cables,<br>powder hose). Verify proper grounding. Verify network terminations are set<br>correctly for non-standard systems.                                                                                                   |
|      |                                 | This fault can occur if the gun tip touches a grounded part while spraying.<br>This fault turns the electrostatic output off. Release the trigger to reset the<br>fault and resume spraying.                                                                                                    |
| H15  | Over Current Fault (Cable or    | If the fault reoccurs, disconnect the spray gun high voltage power supply from the gun cable inside the gun (J2) and trigger the gun on. Refer to the Power Supply Replacement procedure in the spray gun manual.                                                                                                    |
|      | Gun Short)                      | If the H15 code does not reappear, then check the high voltage power supply for issues.                                                                                                    |
|      |                                 | If the help code reappears, check the gun cable continuity and replace it if<br>shorted. Perform Gun Cable Continuity Tests as described in your spray gun<br>manual.                                                                                                    |
|      | Gun Maintenance Timer           | The Maintenance Timer has exceeded its setting. Perform the scheduled maintenance, then reset the maintenance timer.                                                                                                    |
| H19  | Expired                         | See F07 in the <i>Controller Configuration</i> in the <i>Operation</i> section for reset instructions (F07-02).                                                                                                    |
|      |                                 | Continued                                                                                                    |

| Code     | Message                                                       | Correction                                                                                                    |
|----------|---------------------------------------------------------------|----------------------------------------------------------------------------------------------------|
| H20      | Pump Maintenance Timer<br>Expired                             | The Pump Maintenance Timer has exceeded its setting. Perform the scheduled maintenance, then reset the maintenance timer. See F21 in the <i>Controller Configuration</i> section on page 4-20 for reset instructions (F21-02).                                                                                  |
| H21      | Pattern Air Valve Fault                                       | Refer to the controller wiring diagrams in the pump control unit manual.<br>Check the wiring harness connection (J8) to the proportional valve solenoid.<br>Check the solenoid operation.                                                                                                    |
|          |                                                               | Replace the valve if the solenoid is not working.                                                                                                    |
| H22      | Conveyance Air Valve Fault                                    | Refer to the controller wiring diagrams in the pump control unit manual.<br>Check the wiring harness connection (J7) to the proportional valve solenoid.<br>Check the solenoid operation.                                                                                                    |
|          |                                                               | Replace the valve if the solenoid is not working.                                                                                                    |
|          |                                                               | Check if input pressure is greater than 87 psi (5.9 bar). Make sure and correct H49 or H50 faults if present.                                                                                                    |
|          |                                                               | Check for blocked powder delivery line to spray gun. Check for blocked powder tubes.                                                                                                    |
| (סח) גטח | Fault                                                         | Check if internal regulator is set to 85 psi (5.7 bar) with gun triggered ON.                                                                                                    |
|          | Flow is lower than setpoint.<br>System cannot reach setpoint. | Check for blockage in proportional valve. Check for oil/water contamination.                                                                                                    |
|          |                                                               | Perform the <i>Conveyance Air Flow Verification for HD</i> procedure in this section.                                                                                                    |
|          |                                                               | Check for water and/or oil contamination in the transducer filters by removing the board from the flow manifold. Replace filters with 1604436.                                                                                                    |
|          |                                                               | The flow setting may be too high for the system to achieve. Maximum air flow is dependent on factors including air tubing length, diameter, and pump type.                                                                                                    |
|          | Flow Air Flow Low Fault                                       | Switch to Classic Flow mode. This mode lets you set and view actual flow-<br>rate and atomizing air flow so you can diagnose the problem.                                                                                                    |
| H23(XT)  |                                                               | Check the tubing from the iFlow module to the powder pump for kinks or<br>blockage. Make sure the check valves are not blocked. Disconnect the air<br>tubing at the pump, clear the help codes, and trigger the gun. If the help<br>code does not reappear, clean or replace the pump venturi nozzle or throat. |
|          |                                                               | Check the system air supply pressure. Input pressure must be above 87 psi (5.9 bar). Check the system filter and the tubing from the filter to the power unit for kinks or blockage.                                                                                                    |
|          |                                                               | Refer to the Repair section in the Encore XT Manual Powder Spray Systems manual for procedures using the iFlow Air Flow Verification Kit (1039881) to check the operation of the iFlow module proportional valves and the output of the precision air pressure regulator.                                       |
|          | 1                                                             | Continued                                                                                                    |

| Code        | Message                                                                                              | Correction                                                                                                    |  |  |
|-------------|----------------------------------------------------------------------------------------------------|----------------------------------------------------------------------------------------------------|--|--|
| H24         |                                                                                                    | Check if input pressure is greater than 87 psi (5.9 bar). Check for blocked airline to spray gun.                                                                                                    |  |  |
|             | Pattern Air Flow Low Fault                                                                           | Check if internal regulator is set to 85 psi (5.7 bar) with gun triggered ON.                                                                                                    |  |  |
|             |                                                                                                    | Check for blockage in proportional valve. Check for oil/water contamination.                                                                                                    |  |  |
| (HD)        |                                                                                                    | Use the flow verification tool (1039881) with its instructions and connect to the pattern air output.                                                                                                    |  |  |
|             |                                                                                                    | Check for water and/or oil contamination in the transducer filters by removing the board from the flow manifold. Replace filters with 1604436.                                                                 |  |  |
| H24         | Atomizing Air Flow Low Fault                                                                         | See H23 (XT)                                                                                                    |  |  |
| (XT)        |                                                                                                    |                                                                                                    |  |  |
|             |                                                                                                    | Check if input pressure is less than 110 psi (7.6 bar).                                                                                                    |  |  |
|             | Conveyance Air Flow High<br>Fault<br>Flow is higher than setpoint.<br>System unable to turn it down. | Check if internal regulator is set to 85 psi (5.7 bar) with the spray gun triggered ON.                                                                                                    |  |  |
|             |                                                                                                    | Check for contamination in the proportional valve. Check for oil/water contamination.                                                                                                    |  |  |
| H25<br>(HD) |                                                                                                    | Trigger the spray gun OFF and reset the fault. If the fault returns without triggering the spray gun ON, remove the 8 mm tube plug from the pump control unit labeled flow.                                    |  |  |
| (112)       |                                                                                                    | Check that no air is leaking from the port. If air is leaking, remove the proportional valve and clean it. If air is not leaking, plug the 8 mm port and perform the <i>Re-Zero Procedure</i> in this section. |  |  |
|             |                                                                                                    | Perform the <i>Conveyance Air Flow Verification for HD</i> procedure in this section.                                                                                                    |  |  |
|             |                                                                                                    | Check for water and/or oil contamination in the transducer filters by removing the board from the flow manifold. Replace filters with 1604436.                                                                 |  |  |
|             |                                                                                                    | Continued                                                                                                    |  |  |

| Code        | Message                       | Correction                                                                                                    |  |  |
|-------------|-------------------------------|----------------------------------------------------------------------------------------------------|--|--|
|             |                               | Switch to Classic Flow mode. This mode lets you set and view actual flow and atomizing air so you can diagnose the problem.                                                                                                    |  |  |
| H25<br>(XT) | Flow Air Flow High Fault      | If the spray gun is triggered off when the help code appears, disconnect the air tubing from the appropriate air output fitting and plug the fitting. Clear the help codes. If the code does not reappear then the proportional valve is stuck open. Refer to the Repair in the pump control unit manual for cleaning instructions.                                                                          |  |  |
|             |                               | If the spray gun is triggered on when the help code appears, disconnect the air tubing from the appropriate output fitting and set the flow to zero. If air is still flowing from the fitting then plug the fitting and clear the help codes. If the code does not reoccur then the proportional valve is stuck open. Refer to the Repair section in the pump control unit manual for cleaning instructions. |  |  |
|             |                               | If the help code re-occurs and the controller interface is showing air flow,<br>then check for leaks around the proportional valves or transducers on the<br>iFlow module.                                                                                                    |  |  |
|             |                               | If the help code persists, re-zero the module as described in this section.                                                                                                    |  |  |
|             |                               | Refer to the Repair section in the Encore XT Manual Powder Spray Systems<br>manual for procedures using the iFlow Air Flow Verification Kit to check<br>the operation of the iFlow module proportional valves and the output of the<br>precision air pressure regulator.                                                                                                    |  |  |
|             |                               | Check if input pressure is less than 110 psi (7.6 bar).                                                                                                    |  |  |
|             | Pattern Air Flow High Fault   | Check if the internal regulator is set to 85 psi (5.7 bar) with the spray gun triggered ON.                                                                                                    |  |  |
|             |                               | Check for contamination in the proportional valve. Check for oil/water contamination.                                                                                                    |  |  |
| H26<br>(HD) |                               | Trigger the spray gun OFF and reset the fault. If the fault returns without triggering the spray gun ON, remove the 6 mm blue tubing and check for air leaks. Make sure the system controller is triggered OFF.                                                                                                    |  |  |
|             |                               | Check that no air is leaking from the port of the pump control unit. If air is leaking, remove the proportional valve and clean it. If air is not leaking, plug the 6 mm pattern port and perform the <i>Re-Zero Procedure</i> in this section.                                                                                                    |  |  |
|             |                               | Perform the <i>Conveyance Air Flow Verification for HD</i> procedure on page 5-13.                                                                                                    |  |  |
|             |                               | Check for water and/or oil contamination in the transducer filters by removing the board from the flow manifold. Replace filters with 1604436.                                                                                                    |  |  |
| H26         | Atomizing Air Flow High Fault | See H25 (XT)                                                                                                    |  |  |
| (XT)        |                               |                                                                                                    |  |  |
|             |                               | Continued                                                                                                    |  |  |

| Code                                                                                                    | Message                          | Correction                                                                                                    |
|----------------------------------------------------------------------------------------------------|----------------------------------|----------------------------------------------------------------------------------------------------|
| H27 Trigger On during Power Up<br>Fault This code appears if the gun was triggered ON when<br>turned on. Turn off the interface, wait for several seco<br>interface back on, making sure the spray gun is not tr<br>reoccurs, check for a bad trigger switch. |                                  | This code appears if the gun was triggered ON when the interface was<br>turned on. Turn off the interface, wait for several seconds, then turn the<br>interface back on, making sure the spray gun is not triggered on. If the fault<br>reoccurs, check for a bad trigger switch. |
| H28                                                                                                    | EEPROM Data Version<br>Changed   | Software version has been changed. This code appears after a software update. Clear the fault. It should not reappear.                                                                                                    |
| H29                                                                                                    | System Configuration<br>Mismatch | Main gun control and pump configurations do not match. One is venturi and the other is HDLV/COD. See F18 in the <i>Controller Configuration</i> in the <i>Operation</i> section and confirm settings.                                                                             |
| H30                                                                                                    | Calibration Invalid              | Pump calibration values for A or C are out of range. Refer to your pump control unit manual for more information.                                                                                                    |
| H31                                                                                                    | Boost Valve Fault                | Check J6 wiring diagram pump board.                                                                                                    |
| H32                                                                                                    | Electrode Airwash Fault          | Check J4 wiring diagram pump board.                                                                                                    |
| H33                                                                                                    | Fluidizing Air Valve Fault       | Check J5 wiring diagram pump board.                                                                                                    |
| H34                                                                                                    | Purge Air Valve Fault            | Check J10 wiring diagram pump board.                                                                                                    |
| H35                                                                                                    | Vibratory Motor Relay Fault      | Check J9 wiring diagram pump board.                                                                                                    |
| H36 LIN BUS Communication<br>Fault (Gun Cable)                                                                                                    |                                  | Perform Gun Cable Continuity Tests in the spray gun manual, to check J3 connection. If an open or short is found, replace the cable. If the gun cable is okay, replace the gun display module.                                                                                    |
| H41                                                                                                    | 24V Fault                        | Check the DC power supply located in the pump control unit. If the voltage is less than 22 Vdc replace the power supply in the pump control unit. Turn on the pump control unit for this test.                                                                                    |
| H42 Main Board Fault (Interface)                                                                                                    |                                  | Clear the fault and make sure kV is set to maximum 100 kV, then trigger the gun ON. If the code re-appears, check for a defective gun power supply or a gun cable. If the cable and the gun power supply are OK, replace the main board.                                          |
|                                                                                                    |                                  | Make sure kV is set to maximum 100 kV, trigger the gun ON and check the $\mu A$ display. If the $\mu A$ display always reads                                                                                                    |
| H43                                                                                                    | µA Feedback Fault                | >75 $\mu$ A, even when the gun is more than 3 ft from a grounded surface, check the gun cable or the gun high voltage power supply.                                                                                                    |
|                                                                                                    |                                  | If the $\mu$ A display reads 0 with the gun triggered on and close to a part, check the gun cable or the gun high voltage power supply. When the gun is triggered on and kV is set >0, the $\mu$ A display should always read >0.                                                 |
| H44                                                                                                    | Robot Heartbeat Missing          | System controller is configured for External Mode, and cannot detect the Prodigy PLC Gateway heartbeat. Check CAN cable. Make sure Gateway is configured properly. Refer to the Prodigy PLC Gateway manual.                                                                       |
|                                                                                                    |                                  | Continued                                                                                                    |

| Code | Message                       | Correction                                |
|------|-------------------------------|-------------------------------------------|
|      | Dinch Value 1 Fault           | Check J11-1 for loose harness connection. |
| П4Э  | Pinch valve i Fault           | Check Valve 1 for loose connection.       |
| H46  | Direk Value 2 Fault           | Check J11-2 for loose harness connection. |
| 1140 |                               | Check Valve 2 for loose connection.       |
| Н/17 | Pinch Valve 5 Fault           | Check J11-5 for loose harness connection. |
| 1147 |                               | Check Valve 5 for loose connection.       |
| НИЯ  | Pinch Valve 6 Fault           | Check J11-6 for loose harness connection. |
| 1140 |                               | Check Valve 6 for loose connection.       |
| LI10 | Delivery Tube A Valve 3 Fault | Check J11-3 for loose harness connection. |
| 1143 |                               | Check Valve 3 for loose connection.       |
| H50  | Delivery Tube B Valve 4 Fault | Check J11-4 for loose harness connection. |
| 1100 |                               | Check Valve 4 for loose connection.       |
| H51  | Vacuum Valve 7 Fault          | Check J11-7 for loose harness connection. |
|      |                               | Check Valve 7 for loose connection.       |
| H52  | Purge Valve 9 Fault           | Check J12-3 for loose harness connection. |
| 1102 |                               | Check Valve 9 for loose connection.       |
| H53  | Purge Pinch Pressure Select   | Check J12-2 for loose harness connection. |
| 1100 | Valve 8 Fault                 | Check Valve 8 for loose connection.       |

## **General Troubleshooting Chart**

| Problem                       | Possible Cause                                                      | Corrective Action                                                                                                    |  |
|-------------------------------|---------------------------------------------------------------------|----------------------------------------------------------------------------------------------------|--|
|                               | Blockage in spray gun                                               | <ol> <li>Purge the spray gun. Remove the nozzle and<br/>electrode assembly and clean them.</li> <li>Disconnect the powder feed hose from the spray<br/>gun and blow out the gun with an air gun.</li> <li>Disassemble the spray gun. Remove the inlet<br/>and outlet tubes and elbow and clean them.</li> </ol> |  |
| 1. Uneven pattern             | Nozzle, deflector, or electrode<br>assembly worn, affecting pattern | Replace components as necessary.<br>Remove, clean, and inspect the nozzle, deflector,<br>and electrode assembly. Replace worn parts as<br>necessary.<br>If excessive wear or impact fusion isa problem,<br>reduce the flow rate andpattern air flow.                                                            |  |
|                               | Damp powder                                                         | Check the powder supply, air filters,and dryer.<br>Replace the powder supply if contaminated.                                                                                                    |  |
|                               | Low pattern air pressure                                            | Increase the pattern air.                                                                                                    |  |
|                               | Improper fluidization of powder in hopper                           | Increase the fluidizing air pressure.<br>If the problem persists, remove thepowder from<br>the hopper. Clean or replace the fluidizing plate if<br>contaminated.                                                                                                    |  |
|                               | iFlow module out of calibration                                     | Perform the <i>Re-Zero Procedure</i> in this section                                                                                                    |  |
|                               | Worn nozzle or deflector                                            | Remove and inspect the nozzle ordeflector.<br>Replace worn parts.                                                                                                    |  |
| 2. Voids in powder<br>pattern | Plugged electrode assembly or powder path                           | Remove the electrode assembly andclean it.<br>Remove powder path if necessary and clean it.                                                                                                    |  |
|                               | Electrode air wash flow too high                                    | Adjust the needle valve at the powerunit to decrease the electrode air wash flow.                                                                                                    |  |
|                               | Assist air to high/low                                              | Adjust assist air as needed.                                                                                                    |  |
| 3 Low powder flow or          | Fluidizing to high/low                                              | Refer to vacuum measurement troubleshooting in the pump controlunit manual.                                                                                                    |  |
| powder flow surging           | Air tubing kinked or plugged (H24 or H25)                           | Check pattern air tubing for kinks.                                                                                                    |  |
|                               | Fluidizing air too high                                             | If fluidizing air is set too high the ratioof powder to air will be be too low.                                                                                                    |  |
|                               |                                                                     | Continued                                                                                                    |  |

|    | Problem                                   | Possible Cause                                                                               | Corrective Action                                                                                                    |
|----|-------------------------------------------|----------------------------------------------------------------------------------------------|----------------------------------------------------------------------------------------------------|
| 3. | Low powder flow or<br>powder flow surging | Fluidizing air too low                                                                       | If fluidizing air is set too low the pump will not operate at peak efficiency.                                                   |
|    | (continued)                               | Powder hose plugged                                                                          | Perform color change                                                                                                    |
|    |                                           | Powder hose kinked                                                                           | Checked for a kinked powder hose.                                                                                                |
|    |                                           | Gun powder path plugged                                                                      | Check powder inlet tube, elbow, and electrode<br>support for impact fusion or debris. Clean as<br>necessary with compressed air. |
|    |                                           | Pick-up tube blocked                                                                         | Check for debris or bag (VBF units) blocking pick-<br>up tube.                                                                   |
|    |                                           | Vibratory box feeder disabled (VBF units only)                                               | Set the Custom Function F01 for a box feeder (F01–01). See the <i>Controller Configuration</i> in the <i>Operation</i> section.  |
|    |                                           | Low supply air pressure                                                                      | Input air must be greater than 5.86 bar (85 psi).                                                                                |
|    |                                           | Air pressure regulator set too low                                                           | Adjust the input regulator so that the pressure is greater than 5.86 bar (85 psi).                                               |
|    |                                           | Supply air filter plugged or filter<br>bowl full – water contamination of<br>flow controller | Remove bowl and drain water/dirt. Replace filter<br>element if necessary. Clean system, replace<br>components if necessary.      |
|    |                                           | Flow valve plugged (H24 or H25)                                                              | Refer to Proportional Valve Cleaning in the pump control unit manual.                                                            |
|    | Continued                                 |                                                                                              |                                                                                                    |

|    | Problem                                                                                                    | Possible Cause                                                                                                    | Corrective Action                                                                                                    |  |
|----|----------------------------------------------------------------------------------------------------|----------------------------------------------------------------------------------------------------|----------------------------------------------------------------------------------------------------|--|
| 4. | Loss of wrap, poor transfer efficiency                                                                      | <b>NOTE:</b> Before checking possible causes, check the help code on the system controller and perform the corrective actions recommended in this section. |                                                                                                    |  |
|    |                                                                                                    | Low electrostatic voltage                                                                                                    | Increase the electrostatic voltage.                                                                                                    |  |
|    |                                                                                                    | Poor electrode connection                                                                                                    | Remove the nozzle and electrode assembly. Clean<br>the electrode and check for carbon tracking or<br>damage. Check the electrode resistance. If the<br>electrode assembly is good, remove the gun power<br>supply and check its resistance. Refer to your spray<br>gun product manual for instructions. |  |
|    |                                                                                                    | Poorly grounded parts                                                                                                    | Check the conveyor chain, rollers, and part hangers<br>for powder buildup. The resistance between the<br>parts and ground must be 1 megohm or less. For<br>best results, 500 ohms or less is recommended.                                                                                               |  |
| 5. | No kV output from the<br>spray gun (display<br>shows 0 kV when gun<br>triggered), but powder<br>is spraying | NOTE: Before checking possible causes, check the help code on the controller and perform the corrective actions recommended in this section.               |                                                                                                    |  |
|    |                                                                                                    | Damaged gun cable                                                                                                    | Perform the <i>Gun Cable Continuity Checks</i> as described in your spray gun manual. If an open or short is found, replace the cable.                                                                                                    |  |
|    |                                                                                                    | Spray gun power supply shorted                                                                                                    | Perform the <i>Power Supply Resistance Test</i> as described in the pump control unit manual.                                                                                                    |  |
| 6. | Powder build up onthe electrode tip                                                                         | Insufficient electrode air wash flow                                                                                                    | Adjust the electrode air wash needle valve on the pump control panel to increase the electrode air wash flow.                                                                                                    |  |
| 7. | No kV output from the spray gun (display                                                                    | <b>NOTE:</b> Before checking possible causes, check the help code on the controller and perform the corrective actions recommended in this section.        |                                                                                                    |  |
|    | shows voltage or μΑ<br>output), but powder is<br>spraying                                                   | Spray gun power supply open                                                                                                    | Perform the <i>Power Supply Resistance Test</i> as described in your spray gun manual.                                                                                                    |  |
|    |                                                                                                    | Damaged gun cable                                                                                                    | Perform the <i>Gun Cable Continuity Test</i> as described in your spray gun manual.                                                                                                    |  |
|    |                                                                                                    |                                                                                                    | If an open or short is found, replace the cable.                                                                                                    |  |
|    |                                                                                                    | 1                                                                                                    | Continued                                                                                                    |  |

|                                    | Problem                                           | Possible Cause                                                                                         | Corrective Action                                                                                                    |
|------------------------------------|---------------------------------------------------|----------------------------------------------------------------------------------------------------|----------------------------------------------------------------------------------------------------|
| 8.                                 | No kV output and no powder output                 | Malfunctioning trigger switch,<br>display module, or cable                                             | Check the Gun Triggered ON icon at the top center<br>of the controller interface. If the icon is not lit, check<br>for a H36 help code. Check the trigger switch<br>connections to the display module, replace the<br>switch if necessary. |
|                                    |                                                   |                                                                                                    | Perform the <i>Gun Cable Continuity Test</i> as described in your spray gun manual.                                                                                                    |
|                                    |                                                   |                                                                                                    | <b>NOTE:</b> It may be possible to use the settings trigger as the spray trigger until repairs are made. Set Function F08 to F08–05. Refer to the <i>Controller Configuration</i> section on page 4-20 for more information.               |
|                                    |                                                   |                                                                                                    |                                                                                                    |
| 9.                                 | No purge air when<br>Purge button is<br>pressed   | Malfunctioning spray gun display<br>module, gun cable, or iFlow module<br>purge solenoid valve: no air | If display module does not show PU when Purge<br>button is pressed, then module membrane switch is<br>defective. Replace display module.                                                                                                   |
|                                    |                                                   | pressure, or kinked air tubing                                                                         | If display module shows PU:                                                                                                    |
|                                    |                                                   |                                                                                                    | Check the purge air tubing and solenoid valve on the iFlow manifold.                                                                                                    |
|                                    |                                                   |                                                                                                    | Perform the <i>Gun Cable Continuity Test</i> as described in your spray gun manual.                                                                                                    |
| 10. Gun display module<br>shows CF |                                                   | Loose gun display connection                                                                           | Refer to the system controller manual. Check<br>connector J3 (cable/display module) inside the gun.<br>Check for loose or bent pins.                                                                                                    |
|                                    |                                                   | Defective gun cable or gun display<br>module (H36 code)                                                | Perform the <i>Gun Cable Continuity Test</i> as<br>described in your spray gun manual. Replace cable<br>if damaged. Replace gun display module if cables<br>and connections are good.                                                      |
| 11.                                | Preset cannot be<br>changed from the<br>spray gun | Settings trigger disabled                                                                              | Check Custom Function F08 and set to enabled (F08–00). Check F05 (lockout) function settings. Refer to the <i>Controller Configuration</i> in the <i>Operation</i> section for more information.                                           |
|                                    |                                                   | No programmed preset available                                                                         | Presets with no set values for flow rate and electrostatics are automatically skipped.                                                                                                    |
|                                    |                                                   | Loose or defective trigger switch                                                                      | Check for a loose trigger switch connection. The trigger switch is plugged into the gun display module.                                                                                                    |
|                                    |                                                   |                                                                                                    | Continued                                                                                                    |

| Problem                                                                           | Possible Cause                                 | Corrective Action                                                                                                    |
|-----------------------------------------------------------------------------------|------------------------------------------------|----------------------------------------------------------------------------------------------------|
| 12. Powder flow cannot<br>be changed from the<br>spray gun                        | Settings trigger disabled                      | Check Custom Function F08 and set to enabled (F08–00). Check F05 (lockout) function settings. Refer to the <i>Controller Configuration</i> section on page 4-20 for more information.                 |
|                                                                                   | Loose or defective trigger switch              | Refer to spray gun manual. Check for a loose<br>trigger switch connection. The trigger switch is<br>plugged into the gun display module.                                                              |
| 13. VBF doesn't turn ON<br>and Off with the gun<br>trigger                        | VBF turned off                                 | Set the Custom Function F01 for a box feeder (F01–01). Refer to the <i>Controller Configuration</i> in the <i>Operation</i> section for more information. Check for loose cable on pump control unit. |
| 14. Fluidizing Air is on all<br>the time even when<br>the gun is triggered<br>Off | System is setup for a hopper                   | Set the Custom Function F01 for a box feeder (F01–01). Refer to the <i>Controller Configuration</i> in the <i>Operation</i> section for more information.                                             |
| 15. No kV when gun is<br>triggered ON, powder<br>flow OK                          | kV set to zero                                 | Set kV to a non-zero value.                                                                                                    |
|                                                                                   | Check for Help Codes and follow the procedures |                                                                                                    |
| 16. No powder flow when<br>gun is triggered ON,<br>kV OK                          | Powder flow set to zero                        | Change powder flow to a non-zero number.                                                                                                    |
|                                                                                   | Input air turned OFF                           | Check the gauge on the filter regulator and make sure the air is turned ON.                                                                                                    |
|                                                                                   | Check for Help Codes and follow the procedures |                                                                                                    |

### **Re-Zero Procedure**

Perform this procedure if the system controller interface indicates air flow when the spray gun is not triggered on, or if a Flow Air or Pattern Air Flow High Help code (H25 or H26) appears.

Before performing a re-zero procedure:

- Make sure the air pressure being supplied to the system is higher than the minimum 5.86 bar (85 psi).
- Make sure no air is leaking through the module output fittings or from around the solenoid valves or proportional valves. Re-zeroing modules with leaks will result in additional errors.
- 1. At the pump control panel, disconnect the 6 mm pattern air tubing and install 8 mm plugs in the output fittings.
- Press the Nordson button for 5 seconds to display the controller functions. F00-00 is displayed.
- 3. Rotate the knob until F10-00 is displayed.
- 4. Press the Enter button, then rotate the knob to display F10-01.
- 5. Press the **Enter** button. The system controller will re-zero the flow and pattern air and reset the function display to F10–00.
- 6. Remove the plugs from the pattern air output fittings and reconnect the air tubing.

### **Conveyance Air Flow and Verification for HD**

**NOTE:** Perform a color change and verify that all powder is removed from the pump before starting this procedure.

- 1. Use the flow verification tool (1039881) and connect to the delivery port of the pump with 10 ft of 8 mm tubing.
- 2. Set the delivery to 100% and set assist air to 00% and trigger the pump ON. The monometer should read 4.0–5.0 psi (0.2–0.3 bar).
- 3. Increase the assist air to +50% and trigger the pump ON. The monometer should read 7.0-8.0 psi (0.5-0.6 bar).
- 4. Decrease the assist air to −50% and trigger the pump ON. The monometer should read 1.0−3.0 psi (0.1−0.2 bar).

## **Controller Interconnect Cable Test**

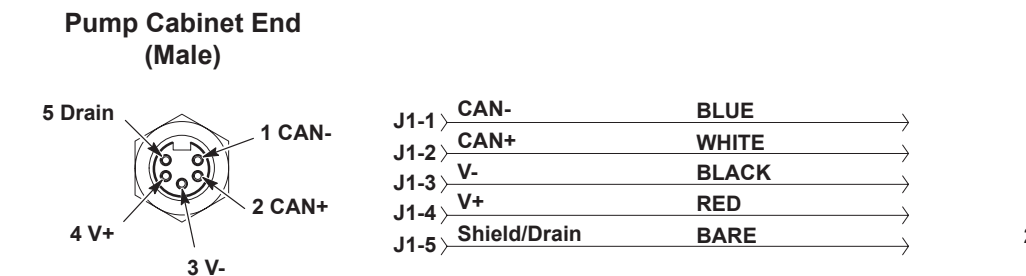

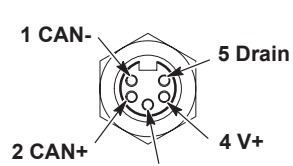

3 V-

Interface End

(Female)

Figure 5-2 Controller Interconnect Cable Wiring

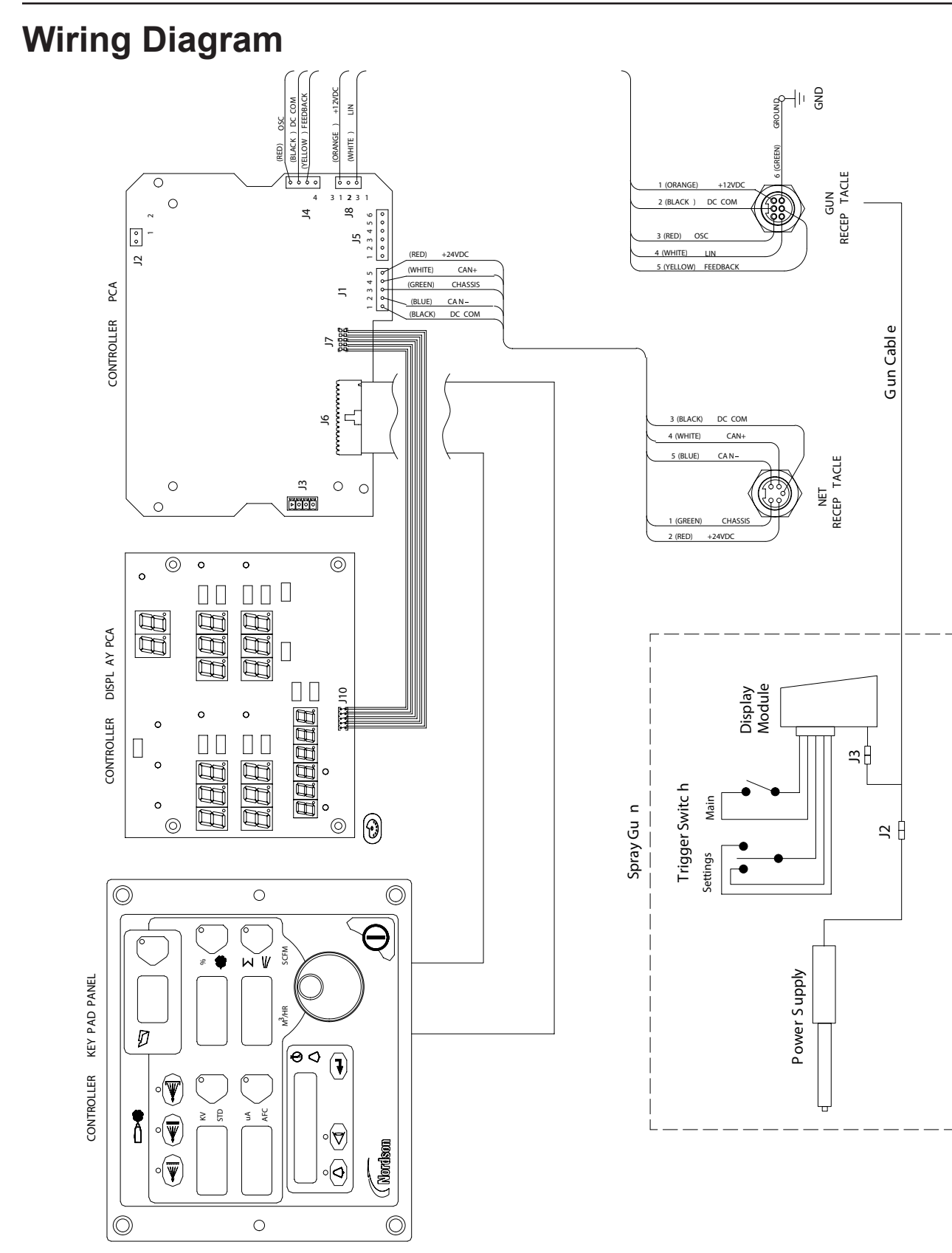

Figure 5-3 Controller Interface Wiring Diagram

## Section 6 Repair

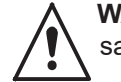

**WARNING:** Allow only qualified personnel to perform the following tasks. Follow the safety instructions in this document and all other related documentation.

### **Interface Module Repair**

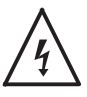

**WARNING:** Shut off the controller and disconnect the power cord or disconnect and lock out power at a breaker or disconnect ahead of the controller before opening the controller enclosures. Failure to observe this warning could result in a severe electrical shock and personal injury.

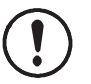

**CAUTION:** Electrostatic sensitive device. To avoid damaging the controller circuit boards, wear a grounding wrist strap and use proper grounding techniques when making repairs.

See Figure 6-1 for a view of the interface module assembly and repair parts.

Refer to *Troubleshooting* section for the interface electrical schematic and harness connections. Refer to *Parts* section for repair kits.

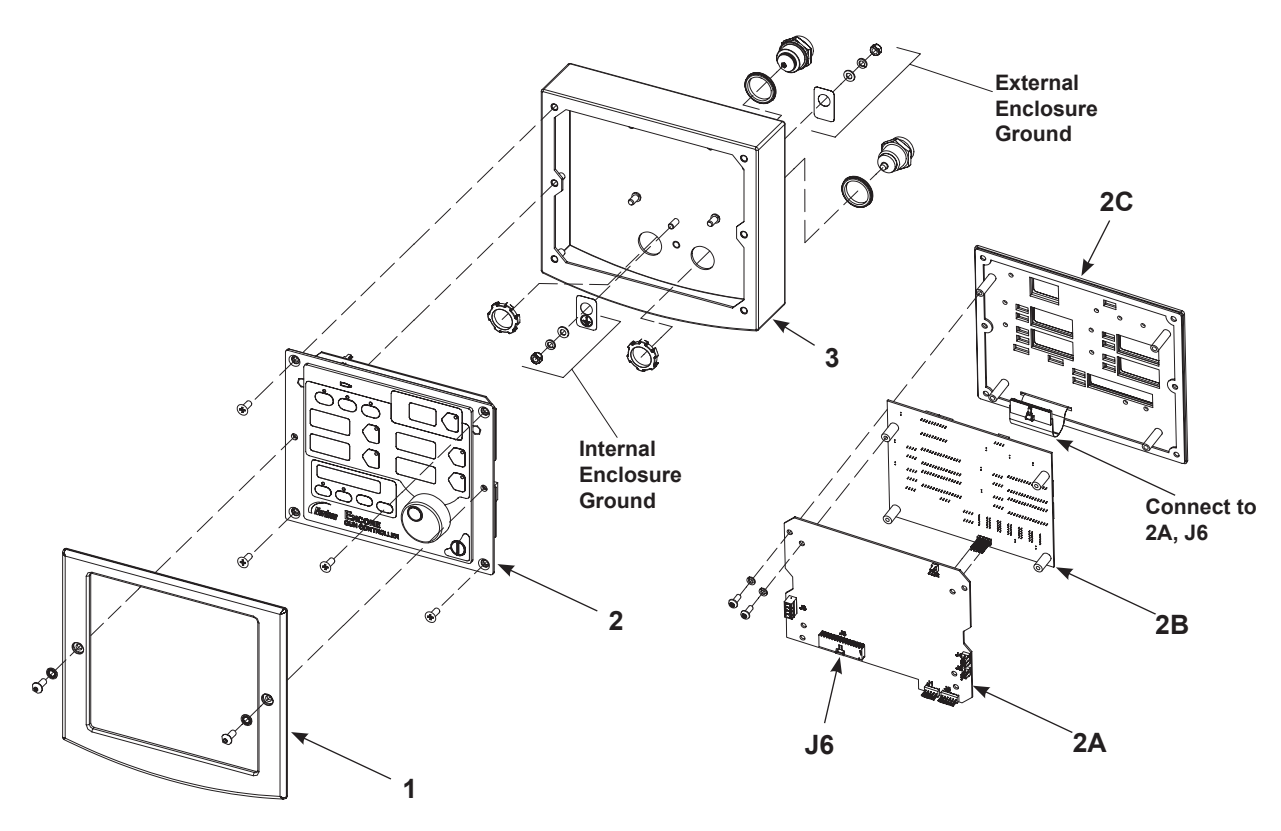

### Figure 6-1 Interface Module Assembly

- 1. Bezel
- 2. Keypad/PCB Assembly
- 2A. Main Control Board
- 2B. Main Display Board
- 2C. Keypad Panel
  - 3. Enclosure

## Section 7 Parts

## Introduction

To order parts, call the Nordson Industrial Coating Systems Customer Support Center at (800) 433-9319 or contact your local Nordson representative.

This section covers components, parts and options for the Encore HD and XT system controller.

Refer to the following manuals for additional information and optional equipment.

Encore HD Mobile Powder Spray System: 1605707

Encore HD Manual System Spray Gun: 1604869

Encore HD Pump Control Unit and Power Supply: 1606783

Encore XT Manual Powder Spray Systems: 1603227

ColorMax 2 Powder Coating System w/ Encore Feed Center: 1605397

Prodigy to Encore HD Upgrade Kit Instruction Sheet: 1604780

Encore HD Manual System with Pump Cabinet: 1612632

Encore HD Color-on-Demand System: 1612313

Encore HD Pump: 1605078

Some system manuals are not listed. All manuals can be downloaded from: <a href="http://emanuals.nordson.com/finishing/">http://emanuals.nordson.com/finishing/</a> (click on **Powder–US**, then navigate to appropriate manual)

## **Controller Parts**

### **Controller Exploded View**

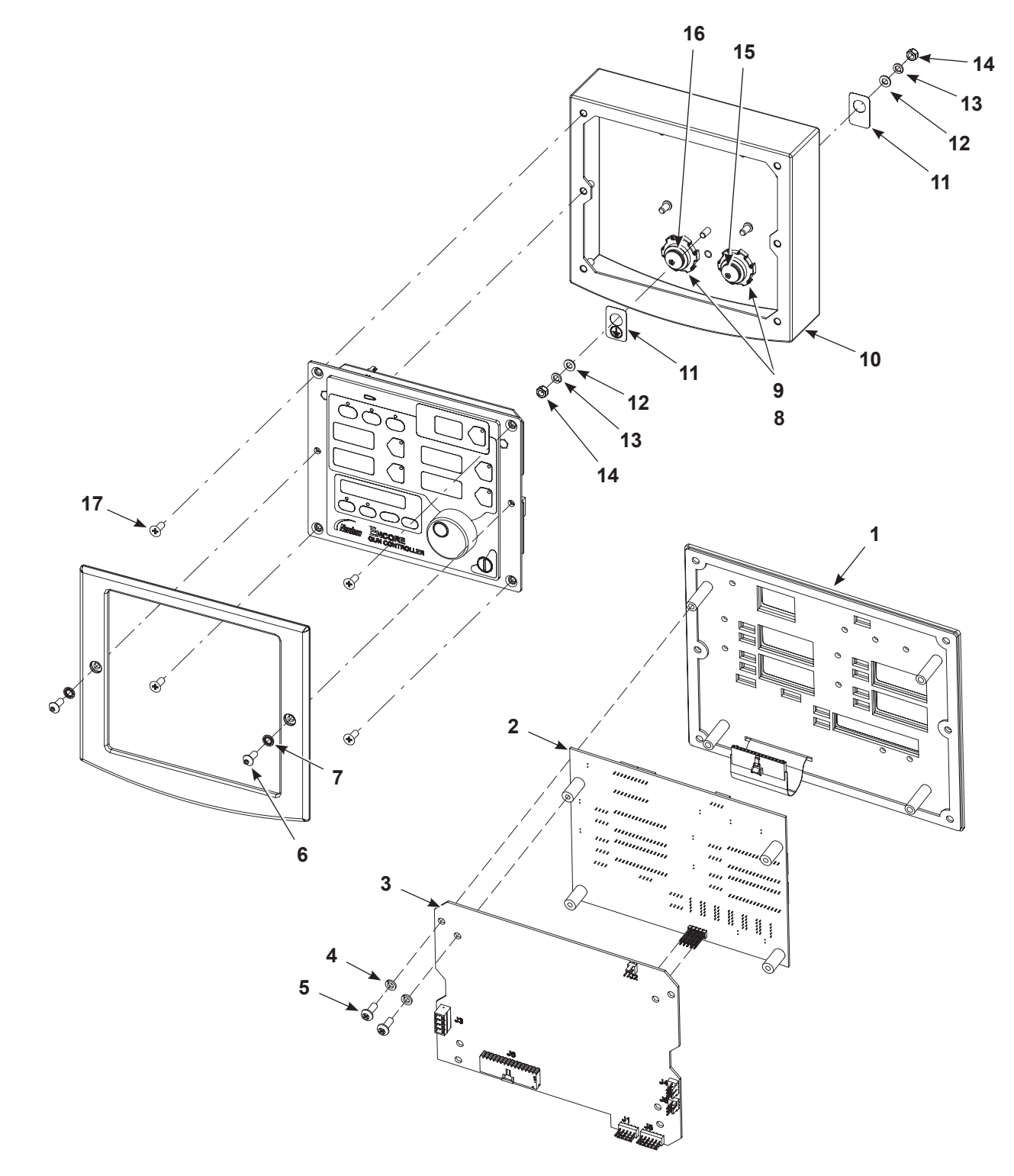

### **Controller Parts List**

| ltem       | Part                                               | Description                                      | Quantity | Note |  |
|------------|----------------------------------------------------|--------------------------------------------------|----------|------|--|
| -          | 1604125                                            | CONTROL UNIT, interface, Encore HD/XT            | 1        |      |  |
| 1          | 1604855                                            | PANEL, keypad, Encore HD controller              | 1        |      |  |
| 2          | 1085084                                            | PCA, main controller display, Encore HD          | 1        | В    |  |
| 3          | 1601341                                            | PCA, main control, Encore HD                     | 1        | В    |  |
| 4          | 983403                                             | WASHER, lock, split, M4, steel, zinc             | 8        |      |  |
| 5          | 982308                                             | • SCREW, pan head, recessed, M4 x 10, zinc       | 8        |      |  |
| 6          | 982636                                             | SCREW, button, socket, M5 x 12, zinc             | 2        |      |  |
| 7          | 983127                                             | WASHER, lock, internal, M5, zinc                 | 2        |      |  |
| 8          | 984526                                             | NUT, lock, 1/2 in. conduit                       | 2        |      |  |
| 9          | 939122                                             | SEAL, conduit fitting, 1/2 in., blue             | 2        |      |  |
| 10         | 1082734                                            | ENCLOSURE, controller interface, Encore HD       | 1        |      |  |
| 11         | 240674                                             | TAG, ground                                      | 2        |      |  |
| 12         | 983021                                             | • WASHER, flat, 0.203 x 0,406 x 0.040, brass     | 2        |      |  |
| 13         | 983401                                             | WASHER, lock, split, M5, steel, zinc             | 2        |      |  |
| 14         | 984702                                             | NUT, hex, m5, brass                              | 2        |      |  |
| 15         | 1082759                                            | RECEPTACLE, net, controller interface, Encore HD | 1        | А    |  |
| 16         | 1082709                                            | RECEPTACLE, gun, Encore HD                       | 1        | А    |  |
| 17         | 982286                                             | SCREW, flat, slotted, M5 x 10, zinc              | 4        |      |  |
| NOTE: A. R | NOTE: A. Receptacles include harnesses.            |                                                  |          |      |  |
| B. Ite     | B. Items 2 and 3 are sold together as kit 1604025. |                                                  |          |      |  |

Refer to Figure 7-1.

### **Rail Mount Exploded View**

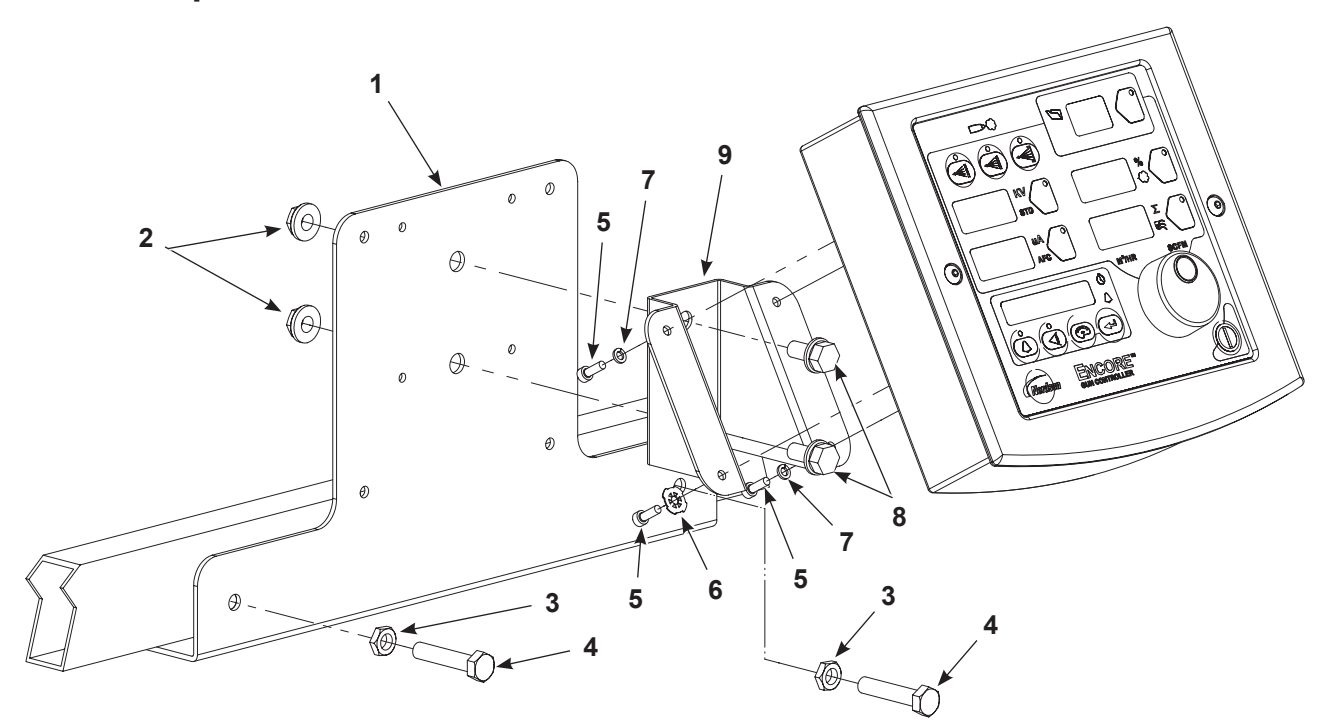

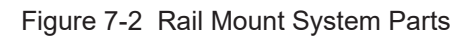

### **Rail Mount Parts List**

Refer to Figure 7-2.

| ltem | Part    | Description                           | Quantity | Note |
|------|---------|---------------------------------------|----------|------|
| 1    | 1604881 | BRACKET, controller rail mount        | 1        |      |
| 2    | 336281  | NUT, hex, serrated, 0.5/16 - 18       | 2        |      |
| 3    | 1091006 | NUT, hex, flanged, serrated, M8       | 2        |      |
| 4    | 1103115 | SCREW, hex, serrated, M8 x 16mm, zinc | 2        |      |
| 5    | 982448  | SCREW, skt, cap, M4 x 12mm            | 4        |      |
| 6    | 1084121 | WASHER, lock, dished #8               | 1        |      |
| 7    | 983403  | WASHER, lock, M4                      | 3        |      |
| 8    | 981346  | SCREW, hex, 0.5/16 - 8 x 2.500        | 2        |      |
| 9    | 1082732 | BRACKET, universal mount              | 1        |      |

## **EU DECLARATION of Conformity**

This Declaration is issued under the sole responsibility of the manufacture.

#### Product: Encore XT / HD Manual Powder Spray Systems

Models: Encore XT Manual, Fixed Mount or Mobile Dolly unit.

Encore Auto Applicator with Encore XT controls for a single gun, automatic systems. Encore HD Manual, Fixed Mount or Mobile Dolly unit. Encore Select HD Robot Applicator with Encore HD controls for robot systems.

**Description:** These are electrostatic, powder spray systems, including applicator, control cables and associated controllers. The Encore XT Manual system uses venturi style pump technology for supplying powder to the spray gun. While the Encore HD Manual system uses high density pump technology for supplying powder to the spray gun.

#### Applicable Directives:

2006/42/EC - Machinery Directive 2014/30/EU - EMC Directive 2014/34/EU - ATEX Directive

#### Standards Used for Compliance:

| EN/ISO12100 (2010) | ISEN60079-0 (2014) | EN61000-6-3 (2007) | FM 7260 (2018) | EN50050-2 (2013) |
|--------------------|--------------------|--------------------|----------------|------------------|
| EN1953 (2013)      | EN60079-31 (2014)  | EN61000-6-2 (2005) | EN55011 (2016) | EN60204-1 (2018) |

#### Principles:

This product has been designed & manuf. according to the Directives & standards / norms described above.

#### Type of Protection:

- Ambient Temperature: +15°C to +40°C

- Ex tb IIIB T60°C / Ex II 2 D / 2mJ = (Encore XT and HD Applicators)

- Ex tc IIIB T60°C / EX II (2) 3 D = (Controllers)
- Ex II 2 D / 2mJ = (Encore Auto Applicator and Encore Select HD Robot Applicator)

#### **Certificates:**

- FM14ATEX0051X = Encore XT/HD Manual Appl. And Encore Select HD Robot Appl. (Dublin, Ireland)
- FM14ATEX0052X = Controls (Dublin, Ireland)
- FM11ATEX0056X = Encore Automatic Applicator (Dublin, Ireland)

#### ATEX Surveillance

- 0598 SGS Fimko Oy (Helsinki, Finland)

Date: 20NOV20

Jeremy Krone Supervisor Product Development Engineering Industrial Coating Systems Amherst, Ohio, USA Nordson Authorized Representative in the EU Contact: Operations Manager Industrial Coating Systems Nordson Deutschland GmbH Heinrich-Hertz-Straße 42-44 D-40699 Erkrath

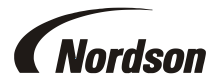

## **UK DECLARATION of Conformity**

This Declaration is issued under the sole responsibility of the manufacture.

#### Product: Encore XT / HD Manual Powder Spray Systems

Models: Encore XT Manual, Fixed Mount or Mobile Dolly unit.

Encore Auto Applicator with Encore XT controls for a single gun, automatic systems. Encore HD Manual, Fixed Mount or Mobile Dolly unit. Encore Select HD Robot Applicator with Encore HD controls for robot systems.

**Description:** These are electrostatic, powder spray systems, including applicator, control cables and associated controllers. The Encore XT Manual system uses venturi style pump technology for supplying powder to the spray gun. While the Encore HD Manual system uses high density pump technology for supplying powder to the spray gun.

#### Applicable UK Regulations:

Supply Machinery Safety 2008 Equipment & Protective Systems Intended for use in Potentially Explosive Atmosphere Regulation 2016 Electromagnetic Compatibility Regulation 2016

#### Standards Used for Compliance:

| EN/ISO12100 (2010) | ISEN60079-0 (2014) | EN61000-6-3 (2007) | FM 7260 (2018) | EN50050-2 (2013) |
|--------------------|--------------------|--------------------|----------------|------------------|
| EN1953 (2013)      | EN60079-31 (2014)  | EN61000-6-2 (2005) | EN55011 (2009) | EN60204-1 (2018) |

#### Principles:

This product has been designed & manuf. according to the Directives & standards / norms described above.

#### **Type of Protection:**

- Ambient Temperature: +15°C to +40°C
- Ex tb IIIB T60°C / Ex II 2 D / 2mJ = (Encore XT and HD Applicators)
- Ex tc IIIB T60°C / EX II (2) 3 D = (Controllers)
- Ex II 2 D / 2mJ = (Encore Select HD Robot Applicator)

#### **Certificates:**

- FM21UKEX0129X = Encore XT/HD Manual App & Select HD Robot Appl. (Maidenhead, Berkshire, UK)
- FM21UKEX0130X = Controls (Maidenhead, Berkshire, UK)
- FM22UKEX0006X = Encore Automatic Applicator (Maidenhead, Berkshire, UK)

#### EX Quality System Certificate

- SGS Baseefa NB 1180 (Buxton, Derbyshire, UK)

/ eren f

Date: 22Sept21

Jeremy Krone Supervisor Product Development Engineering Industrial Coating Systems Amherst, Ohio, USA

#### Nordson Authorized Representative in the UK

Contact: Technical Support Engineer Nordson UK Ltd.; Unit 10 Longstone Road Heald Green; Manchester, M22 5LB. England

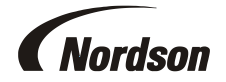

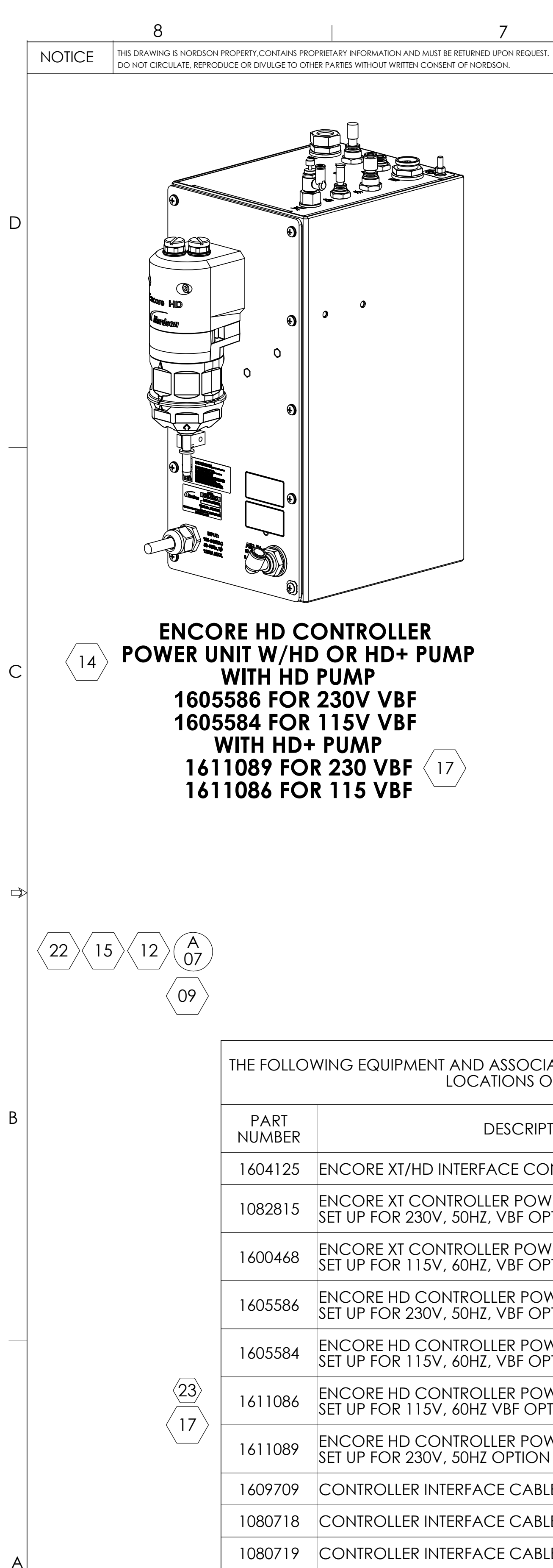

<23>

|                |                                                                                               |                                        | 22                     | $ \begin{array}{c c} A & A \\ 05 & 08 \\ \hline 21 & 14 & 13 \end{array} $ | ) THE FC       | DLLOWING APPLICATORS AND CABLES ARE SUITABLE FO<br>(CLASSIFIED) LOCATIONS, OR <ex> II 2 D EX</ex> | r class II, e<br>Xplosive at | DIV 1, GROU<br>MOSPHERE | JP F & G HAZARI<br>S: |
|----------------|-----------------------------------------------------------------------------------------------|----------------------------------------|------------------------|----------------------------------------------------------------------------|----------------|---------------------------------------------------------------------------------------------------|------------------------------|-------------------------|-----------------------|
|                |                                                                                               |                                        |                        |                                                                            | PART<br>NUMBER | DESCRIPTION                                                                                       | cFMus                        | cFMus /<br>ATEX         | NOTE                  |
| )              |                                                                                               |                                        |                        |                                                                            | GUNS           |                                                                                                   |                              |                         | 1                     |
| >              |                                                                                               |                                        |                        |                                                                            | 1600818        | ENCORE XT HANDGUN                                                                                 |                              | Х                       | XT                    |
|                |                                                                                               |                                        |                        | _                                                                          | 1603160        | ENCORE HD HANDGUN                                                                                 |                              | Х                       | HD                    |
| THE FOLLO      | WING EQUIPMENT AND ASSOCIATED CABLES ARE FOR USI<br>LOCATIONS OR <ex> II (2)3D EXPLOSIVE</ex> | e in class II, div 2 f<br>Atmospheres: | IAZARDOUS (CLASSIFIED) |                                                                            | 1097489        | ENCORE AUTOMATIC GUN BAR MOUNT<br>(CAN BE USED IN ROBOT APPLICATIONS)                             |                              | Х                       | WITH XT CON           |
| PART<br>NUMBER | DESCRIPTION                                                                                   | cFMus / ATEX                           | NOTE                   |                                                                            | ) 1620076      | ENCORE SELECT HD ROBOT GUN                                                                        |                              | Х                       | WITH HD COI           |
| 1604125        | ENCORE XT/HD INTERFACE CONTROL UNIT                                                           | X                                      | XT & HD                | _                                                                          | LADLES         |                                                                                                   |                              | V                       |                       |
| 1082815        | ENCORE XT CONTROLLER POWER UNIT, RELAY BOARD                                                  | X                                      | XT                     | _                                                                          | 1085168        | 6 METER HANDGUN CABLE EXTENSION                                                                   |                              | X                       | XT & HE               |
| 1600468        | ENCORE XT CONTROLLER POWER UNIT, RELAY BOARD                                                  | x                                      | XT                     | _                                                                          | 1605436        | CABLE, SPRAY GUN, ROBOT, AUTO, ENCORE, 8M                                                         |                              | Х                       | WITH XT &<br>CONTRO   |
|                | SET UP FOR TTSV, 60HZ, VBF OPTION                                                             |                                        |                        |                                                                            | 1620523        | CABLE, SPRAY GUN, ROBOT, AUTO, ENCORE, 20M                                                        |                              | X                       | WITH XT & CONTRO      |
| 1605586        | ENCORE HD CONTROLLER POWER UNIT, RELAY BOARD<br>SET UP FOR 230V, 50HZ, VBF OPTION             | X                                      | HD WITH HD PUMP        |                                                                            | 1601344        | CABLE, EXTENSION, ENCORE, AUTO AND ROBOT, 4M                                                      |                              | X                       | WITH XT &<br>CONTRO   |
| 1605584        | ENCORE HD CONTROLLER POWER UNIT, RELAY BOARD                                                  | x                                      |                        | $\left \left\langle 17\right\rangle \right $                               | 1620466        | CABLE, EXTENSION, ROBOT, ENCORE, 10M                                                              |                              | X                       | WITH XT &<br>CONTRO   |
|                | SET UP FOR 115V, 60HZ, VBF OPTION                                                             |                                        |                        | _                                                                          | OPTIONS        |                                                                                                   |                              |                         |                       |
| 1611086        | ENCORE HD CONTROLLER POWER UNIT, RELAY BOARD<br>SET UP FOR 115V, 60HZ VBF OPTION              | X                                      | HD WITH HD+ PUMP       |                                                                            | 1604084        | EXTENSION, SPRAY, 90 DEGREE, ENCORE                                                               |                              | X                       | AUTO GL               |
| 1611089        | ENCORE HD CONTROLLER POWER UNIT, RELAY BOARD                                                  | Y                                      |                        |                                                                            | 1605614        | EXTENSION, SPRAY, 60 DEGREE, ENCORE                                                               |                              | Х                       | AUTO GL               |
|                | SET UP FOR 230V, 50HZ OPTION                                                                  | <u>л</u>                               |                        |                                                                            | 1605703        | EXTENSION, SPRAY, 45 DEGREE, ENCORE                                                               |                              | X                       | AUTO GL               |
| 1609709        | CONTROLLER INTERFACE CABLE 50 FT                                                              | X                                      | XT & HD                |                                                                            | 1609048        | POSITIVE MULTIPLIER                                                                               |                              | Х                       |                       |
| 1080718        | CONTROLLER INTERFACE CABLE 10 FT                                                              | X                                      | XT & HD                |                                                                            | ) 1611977      | NLIGHTEN LED LIGHT KIT                                                                            |                              | X                       | XT & HI               |
| 1080719        | CONTROLLER INTERFACE CABLE 30 INCH                                                            | X                                      | XT & HD                |                                                                            |                |                                                                                                   |                              |                         | <u> </u>              |

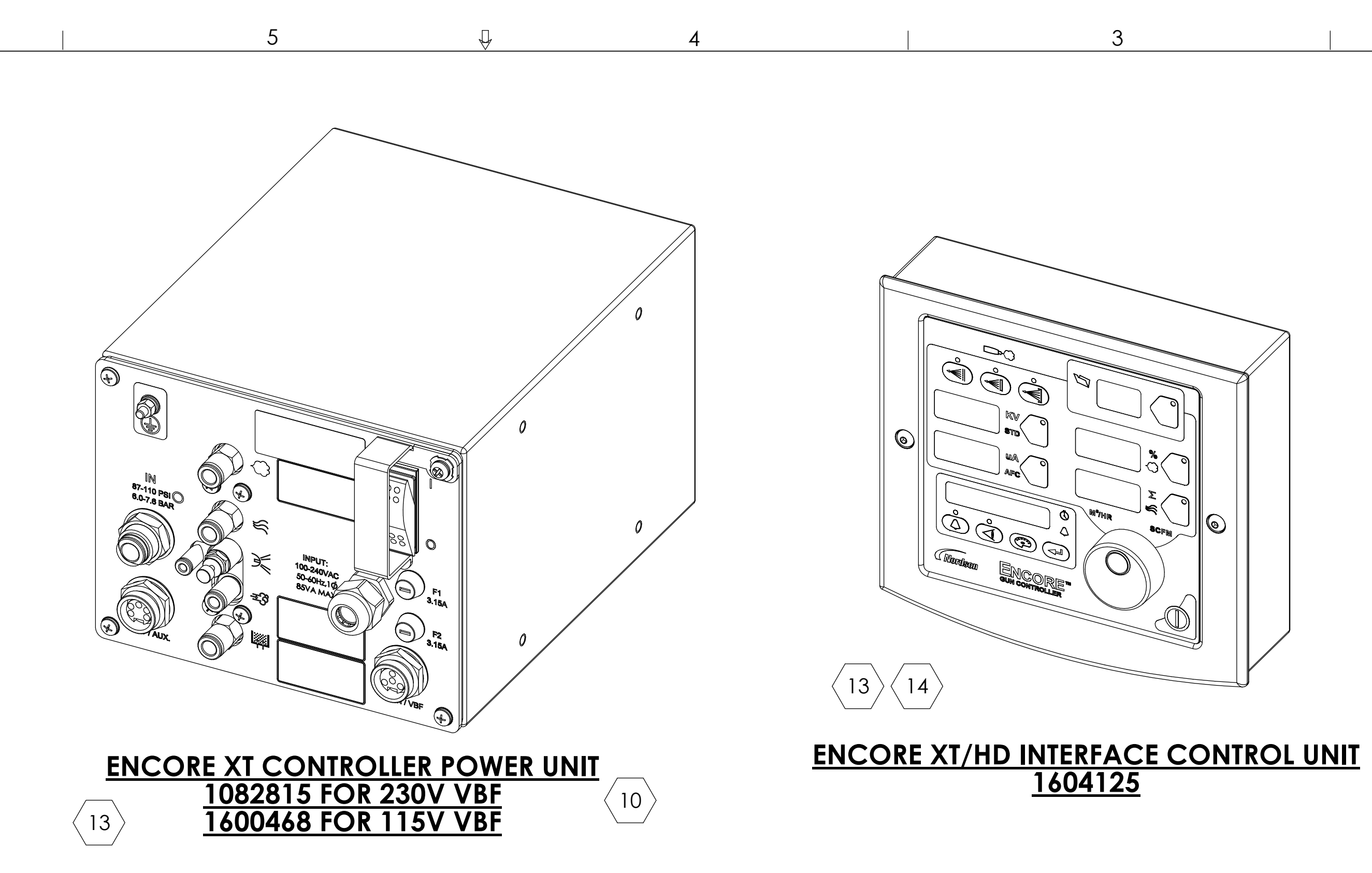

| $\geq$ | k |  |  |
|--------|---|--|--|
|        |   |  |  |
|        |   |  |  |
|        |   |  |  |
|        |   |  |  |
|        |   |  |  |

MATERIAL NO.

| MATERIAL | . NO. | 1084547 REVISION 24                                                                                                    |     |     | 1         |         |    |
|----------|-------|----------------------------------------------------------------------------------------------------|-----|-----|-----------|---------|----|
|          |       | REVISIONS                                                                                                    |     |     |           |         | 1  |
| ZONE     | REV.  | DESCRIPTION                                                                                                    | BY  | СНК | ECO NO.   | DATE    |    |
|          | A00   | 00) PRELIMINARY.                                                                                                    | DRJ |     |           | 11JAN08 |    |
|          | A01   | 01) RELEASED FOR PRODUCTION.                                                                                                    | DRJ | RJF | PE600468  | 14JAN08 |    |
|          | A02   | 02) ADDED ZONES 21 & 22, & MOBILE SYSTEM SPECS.                                                                                                    | DRJ | RJF | PE600575  | 01FEB08 |    |
|          | A03   | 03) ADDED 6M CABLE EXTENSION (SHEET 1); ADDED                                                                                                    | DC  | DY  | PE600552  | 21FEB08 |    |
|          |       | MOBILE SYSTEM WITH 25-LB. HOPPER (SHEET 2).                                                                                                    |     |     |           |         |    |
|          | A04   | 04) REDRAWN IN CURRENT FORMAT; ADDED ATEX-                                                                                                    | DC  | RJF | PE600806  | 30MAY08 |    |
|          |       | APPROVED VERSIONS OF INTERFACE CONTROL UNIT,                                                                                                    |     |     |           |         |    |
|          |       | HANDGUN, 115V & 220V VBF SYSTEMS, AND 50- AND                                                                                                    |     |     |           |         |    |
|          |       | 25-LB HOPPER SYSTEMS; REDESIGNED APPROVED                                                                                                    |     |     |           |         |    |
|          |       | EQUIPMENT SPECIFICATIONS TABLES (SHEETS 1 & 2);                                                                                                    |     |     |           |         | ┨г |
|          |       | REMOVED MOTORS FROM SPECIFICATION TABLES &                                                                                                    |     |     |           |         | ┨┖ |
|          |       | ADDED MFR'S CERTIFICATION NO.                                                                                                    |     |     |           |         |    |
|          | A05   | 05) REMOVED FM-APPROVED HANDGUN ASSY 1083120                                                                                                    | DC  | RJF | PE601120  | 30JUL08 |    |
|          |       | FROM APPROVED EQUIPMENT LISTING (SHEETS 1 & 2).                                                                                                    |     |     |           |         |    |
|          | A06   | 06) PART NUMBER ERROR CORRECTION (SHEET 2).                                                                                                    | DC  | RJF | PE601509  | 12MAR09 | -  |
|          | A07   | 07) REMOVED 1082819, 1082843, 1082844, 1084512,                                                                                                    | DRJ | RJF | PE601681  | 04AUG09 | -  |
|          |       | 1084514, 1084517, 1087272, 1087273, 1087274, &                                                                                                    |     |     |           |         | -  |
|          |       | 1087275; ADDED 1097072, 1097073, 1097074, & 1097075;                                                                                                   |     |     |           |         | -  |
|          |       | UPDATED MPS PICTORIALS.                                                                                                    |     |     |           |         |    |
|          | A08   | 08) UPDATED ENCORE HANDGUN PICTORIALLY. NEW                                                                                                    | BB  | BDM | PE602105  | 24JUN10 |    |
|          |       | ENCORE HANDGUN PART NUMBERS UPDATED IN                                                                                                    |     |     |           |         |    |
|          |       | APPROVED EQUIPMENT TABLES.                                                                                                    |     |     |           |         |    |
|          | 10    | 09) UPDATE PG.1 & 2 FOR NEW 230V P/N                                                                                                    |     |     |           |         |    |
|          |       | 10) UPDATE VIBRATORY MOTOR VIEW, PG.2                                                                                                    | DM  | DU  | PE602591  | 05AUG11 |    |
|          | 11    | 1600745 WAS 1102625                                                                                                    | DM  | BP  | PE602297  | 28NOV11 | 1- |
|          | 12    | 12) RESV'D DESCRPTN, TABLES AND ASSEMBLIES TO                                                                                                    | мнн | BDM | PE602609  | 07FEB12 |    |
|          |       | REFLECT 'XT' VERSION (SHEETS 1 & 2)                                                                                                    |     |     |           |         |    |
|          | 13    | 13) REMOVED ENCORE XT CONROLLER 1087276 &                                                                                                    | DC  | RJF | PE603075  | 220CT13 |    |
|          |       | ADDED 1604125; UPDATED MOBILE SYSTEM VIEWS.                                                                                                    |     |     |           |         |    |
|          | 14    | 14) ADDED "HD" PRODUCTS & "XT" DESIGNATIONS, UPDATE TABLES,<br>MOTOR CERT # WAS TUV05ATEX2768X (PG.2)                                                  | MB  | RJF | PE603483  | 05MAR15 |    |
|          | 15    | 15) ADDED ITEM 1609709, CHANGED PART# 1606272 TO 1606978<br>AND PART#1606271 TO 1606977                                                                | NHY | TF  | PE604849  | 24MAY16 |    |
|          | 16    | 16) ADDED POS KV MULTIPLIER (1609048)                                                                                                    | RF  | RJF | PE605057  | 01NOV16 |    |
|          | 17    | SHT 1. CORRECTED TABLE ENTRIES FOR 1606978 AND 1606977; BOTH<br>SHEETS: ADDED TABLE ROWS FOR HD+ PUMP, ADDED NOTES FOR<br>HD+ OPTION:                  | EW  | BF  | PE605057  | 21NOV17 |    |
|          | 19    | ADDED: 18) OPTIONAL LED LIGHT; 19) BOM P/N'S W/ LED                                                                                                    | TAL | BDM | PE-100225 | 22MAY18 | 1  |
|          | 20    | 20) UPDATES FOR NLIGHTEN ATEX CERTIFICATION                                                                                                    | BDM | BDM | PE-100765 | 22AUG18 |    |
|          | 21    | SHT 1 - REMOVED VIEWS OF GUNS, CABLES AND OPTIONS, MOVED<br>INFO TO TABLE. ADDED ENCORE HD ROBOT GUN AND CABLES.<br>ADDED 60 AND 45 DEGREE EXTENSIONS. | BDM | RF  | PE-103650 | 16OCT20 |    |
|          | 22    | SHT 1 - 1611977 WAS CFMUS; SHT 1 & 2 - REVISED TABLE<br>HEADINGS FOR PROPER ATEX RATING TEXT.                                                          | BDM | RF  | PE-103868 | 05FEB21 | ]` |
|          | 23    | REMOVED ENCORE HD HYBRID & OBS PARTS                                                                                                    | DG  | FM  | PE-104601 | 130CT21 |    |
|          | 24    | UPDATED HOPPER VERSION MOBILE SYSTEM VIEW                                                                                                    | CG  | RM  | PE-105860 | 21MAR23 |    |

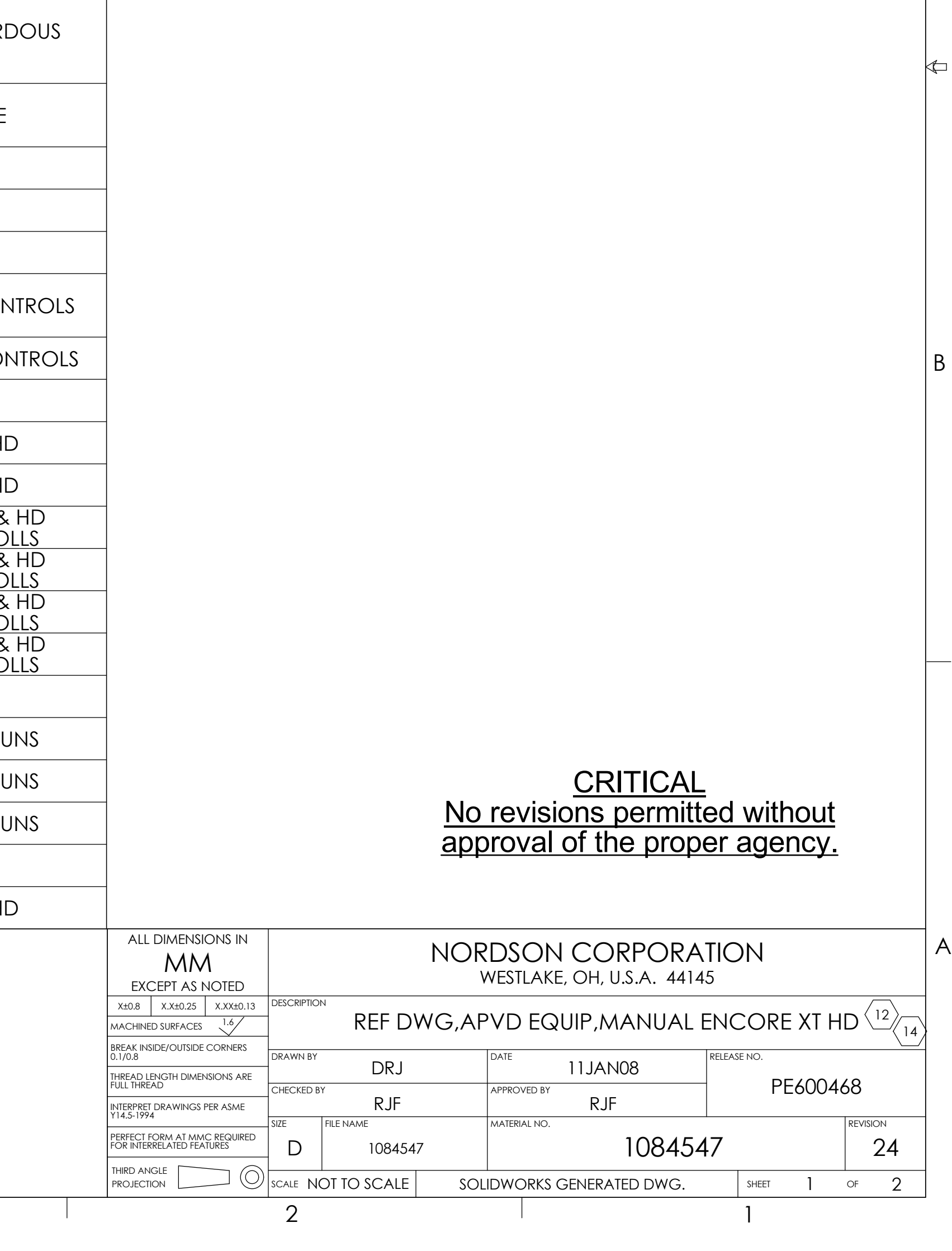

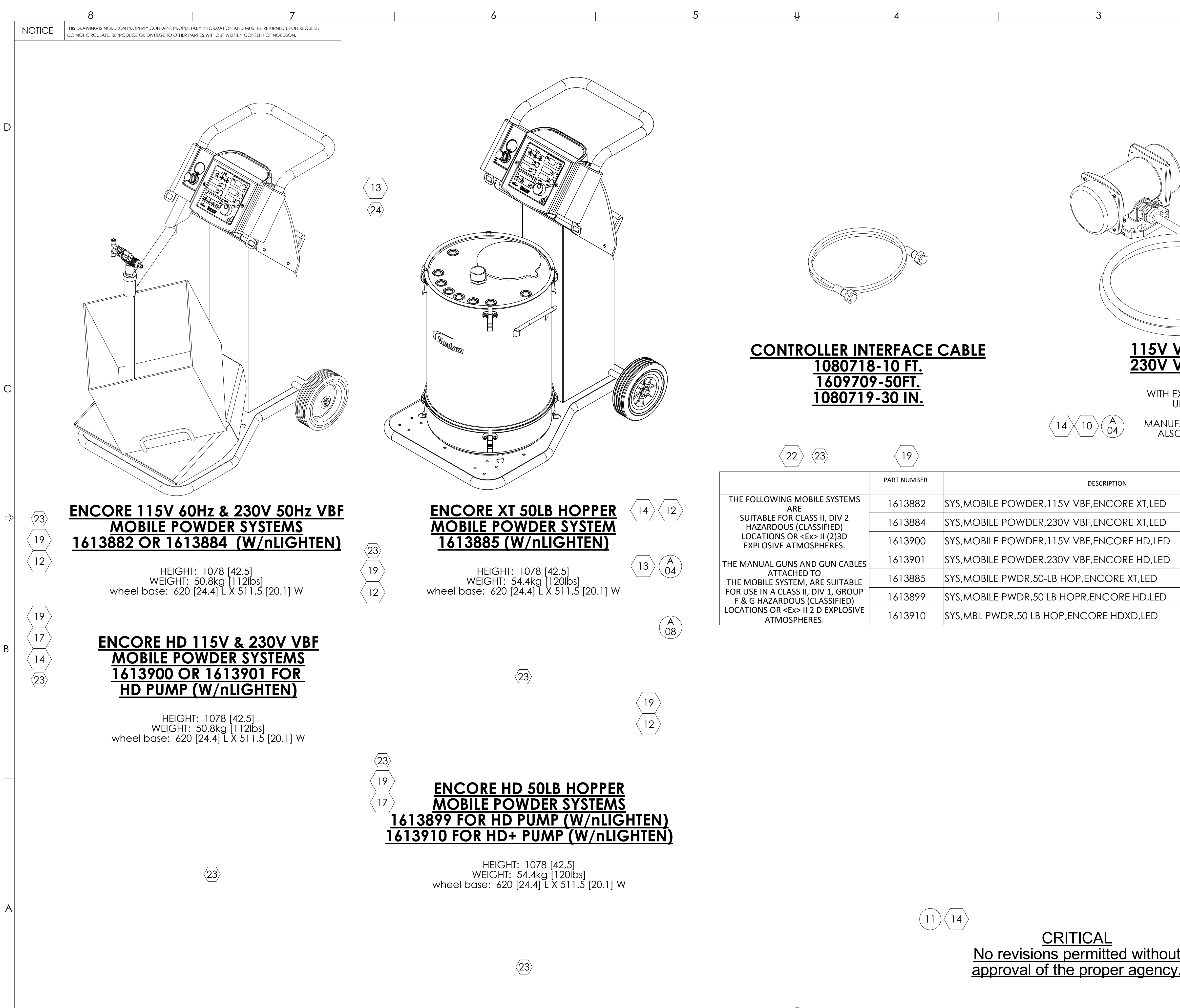

|             |                                                                                               |               | 10845           | 47            | <sup>°</sup> 24                         |                     |                     |                      | 1              |            | _ |
|-------------|-----------------------------------------------------------------------------------------------|---------------|-----------------|---------------|-----------------------------------------|---------------------|---------------------|----------------------|----------------|------------|---|
|             | Z                                                                                             | ONE REV       | ,<br>(SEE SHE   | et 1 for f    | DESCR<br>REVISION H                     | IPTION<br>IISTORY.) |                     | BY CH                | IK RELEASE NO. | DATE       |   |
|             |                                                                                               |               |                 |               |                                         |                     |                     |                      |                |            |   |
|             |                                                                                               |               |                 |               |                                         |                     |                     |                      |                |            |   |
|             |                                                                                               |               |                 |               |                                         |                     |                     |                      |                |            |   |
|             |                                                                                               |               |                 |               |                                         |                     |                     |                      |                |            |   |
|             |                                                                                               |               |                 |               |                                         |                     |                     |                      |                |            | D |
|             |                                                                                               |               |                 |               |                                         |                     |                     |                      |                |            |   |
|             |                                                                                               |               |                 |               |                                         |                     |                     |                      |                |            |   |
|             |                                                                                               |               |                 |               |                                         |                     |                     |                      |                |            |   |
|             |                                                                                               |               |                 |               |                                         |                     |                     |                      |                |            |   |
|             |                                                                                               |               |                 |               |                                         |                     |                     |                      |                |            |   |
|             |                                                                                               |               |                 |               |                                         |                     |                     |                      |                |            |   |
|             |                                                                                               | ,             |                 |               |                                         |                     |                     |                      |                |            |   |
|             |                                                                                               |               |                 |               |                                         |                     |                     |                      |                |            |   |
|             |                                                                                               |               |                 |               |                                         |                     |                     |                      |                |            |   |
|             |                                                                                               |               | $\sim$          |               |                                         |                     |                     |                      |                |            |   |
|             |                                                                                               | $\cap T \cap$ | D 14            |               | ジ<br>:11                                |                     |                     |                      |                |            |   |
|             | RATOR M                                                                                       | OTO           | $\mathbf{R}$ 10 | )809          | 50                                      |                     |                     |                      |                |            |   |
|             |                                                                                               | <u></u>       |                 |               | <u> </u>                                |                     |                     |                      |                |            |   |
| XTRA        | -HARD USAGE<br>A APPROVED                                                                     | ELECT         | RICAL<br>G 90°( | CORE<br>C     | )                                       |                     |                     |                      |                |            |   |
| ACTI        | JRER'S CERT. #                                                                                | : TUV1        | 2ATEX           | (09481        | 7                                       |                     |                     |                      |                |            |   |
| D: ETL      | CERTIFIED FOI                                                                                 | R U.S 8       | CAN             | ADA           |                                         |                     |                     |                      |                |            |   |
|             |                                                                                               |               |                 |               |                                         |                     |                     |                      |                |            |   |
|             |                                                                                               | cEMus         | ΔΤΕΥ            | cFMus /       |                                         |                     |                     |                      |                |            |   |
|             |                                                                                               | V             |                 |               |                                         |                     |                     |                      |                |            |   |
|             |                                                                                               | X             |                 |               |                                         |                     |                     |                      |                |            |   |
|             |                                                                                               | v             | X               |               |                                         |                     |                     |                      |                |            |   |
|             |                                                                                               | ^<br>         | v               |               | 20                                      |                     |                     |                      |                |            |   |
|             |                                                                                               |               | ^               | ×             |                                         |                     |                     |                      |                |            |   |
|             |                                                                                               |               |                 | ×             |                                         |                     |                     |                      |                |            |   |
|             |                                                                                               |               |                 | X             | $\langle 20 \rangle$                    |                     |                     |                      |                |            |   |
|             |                                                                                               |               |                 | Λ             |                                         |                     |                     |                      |                |            |   |
|             |                                                                                               |               |                 |               |                                         |                     |                     |                      |                |            | В |
|             |                                                                                               |               |                 |               |                                         |                     |                     |                      |                |            |   |
|             |                                                                                               |               |                 |               |                                         |                     |                     |                      |                |            |   |
|             |                                                                                               |               |                 |               |                                         |                     |                     |                      |                |            |   |
|             |                                                                                               |               |                 |               |                                         |                     |                     |                      |                |            |   |
|             |                                                                                               |               |                 |               | $\langle 20 \rangle$                    |                     |                     |                      |                |            |   |
|             |                                                                                               |               |                 |               | $\sqrt{20}$                             | A                   |                     |                      |                |            |   |
|             |                                                                                               |               |                 |               | 20                                      | ,                   |                     |                      |                |            |   |
|             |                                                                                               |               |                 |               | 20                                      | >                   |                     | $\langle 17 \rangle$ |                |            |   |
|             |                                                                                               |               |                 |               |                                         |                     |                     |                      |                |            |   |
|             |                                                                                               |               |                 |               |                                         |                     |                     |                      |                |            |   |
|             |                                                                                               |               |                 |               | 20                                      | >                   |                     | 17                   |                |            |   |
|             |                                                                                               |               |                 |               |                                         |                     |                     |                      |                |            |   |
|             |                                                                                               | JS IN         |                 |               |                                         |                     |                     |                      |                |            |   |
|             |                                                                                               |               |                 |               |                                         | <b>NESTLAKE</b>     | CORPC<br>OH, U.S.A. | RATIO<br>44145       | Ν              |            | A |
|             | EXCEPT AS NO           X±0.8         X.X±0.25         X           MACHINED SUPERCES         X | .XX±0.13 DES  | CRIPTION        |               |                                         |                     | PMANIIA             |                      | SE XI ПU       |            | - |
| <u>t</u>    | BREAK INSIDE/OUTSIDE CO<br>0.1/0.8                                                            | RNERS DRA     | AWN BY          |               | ,,,,,,,,,,,,,,,,,,,,,,,,,,,,,,,,,,,,,,, |                     |                     |                      |                |            | - |
| -<br>/<br>- | THREAD LENGTH DIMENSIO<br>FULL THREAD                                                         | ASME          | ECKED BY        | RJF           |                                         | APPROVED BY         | RJF                 |                      | PE60046        | 8          |   |
|             | PERFECT FORM AT MMC RI<br>FOR INTERRELATED FEATURI                                            | EQUIRED<br>ES |                 | ame<br>108454 | 7                                       | MATERIAL NO.        | 108                 | 4547                 | F              | evision 24 | 1 |
|             | THIRD ANGLE<br>PROJECTION                                                                     |               | ALE NOT TO      | o scale       | SOL                                     | IDWORKS GE          | ENERATED DW         | <br>/G.              | SHEET 2 C      | r 2        |   |
|             |                                                                                               |               | 2               |               |                                         |                     |                     |                      | ]              |            |   |